# AutoKem II Manual de Usuario

### Analizador Bioquimico Automatizado

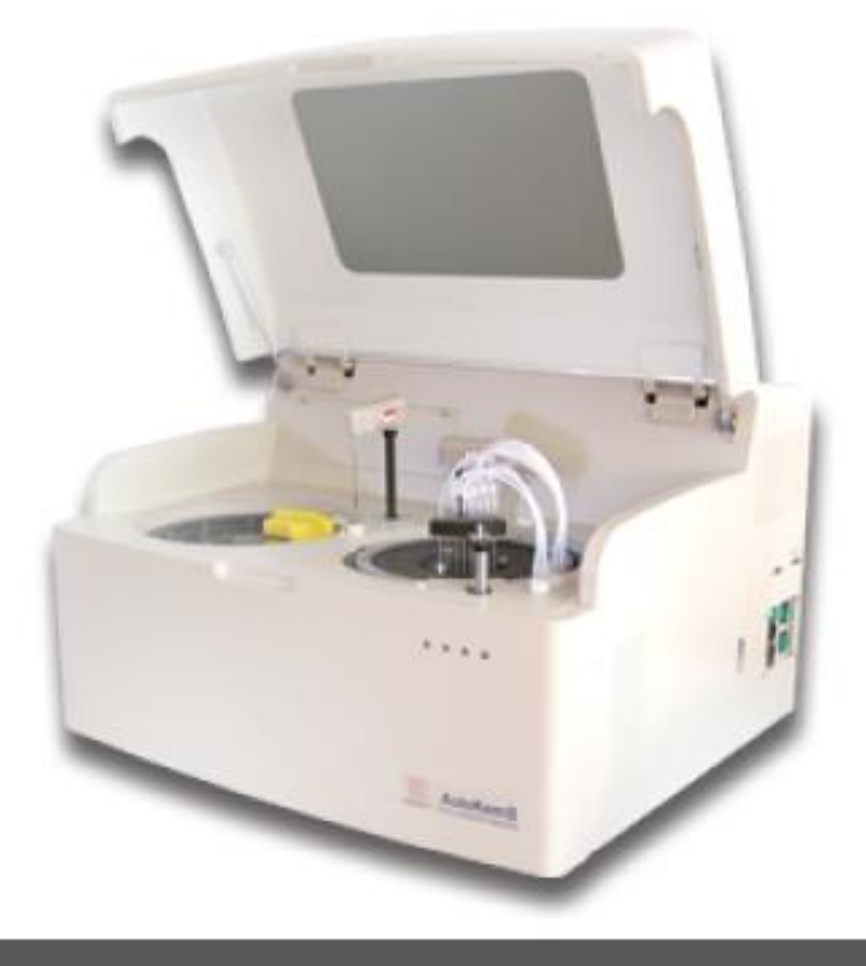

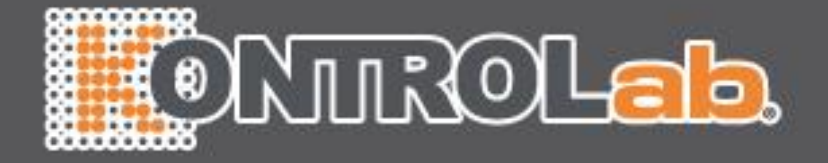

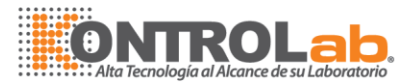

#### INDICE

| 1.0        | INTRODUCCIÓN                                                 | 3  |  |
|------------|--------------------------------------------------------------|----|--|
| 1.1        | Principios Básicos                                           | 3  |  |
| 1.2        | Introducción al instrumento                                  | 4  |  |
| 1.3        | Especificaciones Técnicas                                    | 4  |  |
| 1.4        | Estructura                                                   | 7  |  |
| 2.0        | INSTALACIÓN                                                  | 7  |  |
| 2.1        | Antes de la instalación                                      | 7  |  |
| 2.2        | Desempaque                                                   | 8  |  |
| 2.3        | Cables eléctricos y conexiones de mangueras                  | 8  |  |
| 2.4        | Conexión entre el instrumento y la computadora               | 9  |  |
| 2.5        | Instalación del Software                                     | 10 |  |
| 3.0        | OPERACIÓN                                                    | 11 |  |
| 3.1        | Vista de configuración                                       | 12 |  |
| 3.2        | Configuración de pruebas                                     | 14 |  |
| 3.2.1      | Configuración de parámetros de pruebas                       | 14 |  |
| 3.2.2      | Información básica                                           | 14 |  |
| 3.2.3      | Configuración de pruebas calculadas                          | 14 |  |
| 3.2.4      | Configuración de pruebas para imprimir                       | 14 |  |
| 3.2.5      | Configuración de reactivo                                    | 23 |  |
| 3.2.6      | Otras configuraciones                                        | 26 |  |
| 3.3        | Configuración de tareas                                      | 26 |  |
| 3.4        | Lecturas                                                     | 34 |  |
| 3.4.1      | Lecturas de blanco de cubetas                                | 34 |  |
| 3.4.2      | Lectura de absorbencia                                       | 35 |  |
| 3.5        | Procesar resultados                                          | 37 |  |
| 3.6        | Procesar controles                                           | 38 |  |
| 4.0        | MANTENIMIENTO                                                | 40 |  |
| 4.1        | Lavados                                                      | 40 |  |
| 4.2        | Forzar el paro de la prueba                                  | 42 |  |
| 4.3        | Configuración de parámetros del instrumento                  | 42 |  |
| 5.0        | PROBLEMAS Y MANTENIMIENTO NECESARIO                          | 55 |  |
| 5.1        | Problemas y soluciones                                       | 55 |  |
| 5.2        | Mantenimiento necesario                                      | 55 |  |
| 5.3        | Ajuste de la sensibilidad de el detector de nivel de líquido | 57 |  |
| Apéndice 1 | Operación del instrumento                                    | 58 |  |

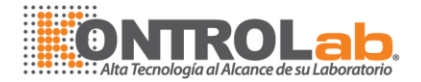

#### 1.0INTRODUCCIÓN

El analizador bioquímico automatizado KontroLab AutoKem es un instrumento avanzado que ha conseguido la CE (European Conformity). Trabaja en el orden en que nosotros ingresemos las pruebas y presenta un sistema de lectura directo en la celda de reacción. Nuestro equipo contiene 8 canales de lectura y 8 puntas para el lavado de las cubetas de reacción. El equipo usa técnicas de patente y avanzadas para obtener resultados con exactitud y precisión. Es apropiado para laboratorios clínicos/veterinarios, estudios en agricultura, químicos, investigación farmacéutica, etc. El equipo está diseñado para satisfacer toda clase de requerimientos y necesidades ya que aporta una gran cantidad de opciones para trabajar.

#### 1.1.0 Principios básicos

El principio básico para el instrumento es la ley de Lambert-Beer.

Una ola incidente de disparos de luz a una solución que contiene una sustancia con concentración homogénea, esta ley involucra la trayectoria dentro de la solución.

 $L = I_0^* exp (-KdC)$ 

l<sub>0</sub>= Intensidad de la luz incidente

I = Intensidad de la luz una vez atravesado el medio

K ( $\lambda$ ) = Coeficiente de extinción (en función de la longitud de onda)

d = longitud de onda que incide en la solución

C = Concentración de la sustancia

Haciendo uso de reactivos específicos en solución podemos medir y evaluar el coeficiente de extinción para una longitud de onda específica. Así la amplitud de la onda llega a estar en función de la concentración.

 $C = \ln (I_0/I)^* 1/(Kd) \rightarrow \frac{C \sim \ln(I_0/I)}{C \sim \ln(I_0/I)}$ 

Esta relación permite la evaluación de la concentración de una sustancia a partir de su absorbencia (ABS =  $(I_0/I) = kdC$ ).

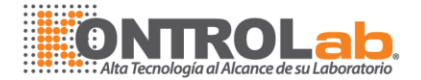

#### 1.2.0 Introducción al instrumento

El instrumento está conformado por la máquina principal, una computadora e incubador de agua.

#### 1.2.1 Colocación de la muestra/reactivo

El AutoKem tiene un plato de reactivos y un plato de muestras, los cuales se pueden cargar con 40 botes de reactivo y 60 posiciones para muestras.

#### 1.2.2 Unidad para agregar reactivo/muestra

Brazo de muestra/reactivo, alta precisión en el mecanismo de dilución y un sistema de mangueras.

#### 1.2.3 Sistema de medición

Lámpara, filtro, cubeta, placa de reacción, sistema de transmisión de luz por cable y tablero de medición.

#### 1.2.4 Circuito eléctrico

(1) Circuito de control principal, (2) Circuito de medición, (3) circuito del motor de conducción y (4) Circuito para la detección del nivel del líquido.

#### 1.2.5 Unidad de lavado rápido

(1) Bloque blanco de lavado, mangueras para agua destilada, bomba, válvula y puntas para drenar líquido.

#### 1.2.6 Punto opcional de prueba

ISE (K Na Cl), sistema de lectura de código de barras para reactivo y para muestras.

#### 1.3.0 Especificaciones para las funciones principales

KONTROLAB se reserva el derecho para cambiar las especificaciones técnicas sin previo aviso.

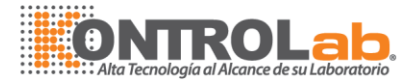

- Métodos de prueba: punto final, cinética, tiempo fijo, multiestándares, dicromáticas, blanco de suero, súper cinético, inmunoturbidimetría, etc.
- Velocidad de prueba: 280pruebas/hr (1 reactivo); 220 pruebas/h (2 reactivos).
- Máximo de pruebas: un máximo de 30/40 pruebas a la vez.
- Pruebas editables: más de 2000.
- Posiciones de la muestra: 60 posiciones para muestra.
- Posiciones para reactivo: 40 posiciones para reactivo.
- Volumen de muestra: 1  $\mu$ l 100  $\mu$ l.
- Volumen de reactivo: 1  $\mu$ l 500  $\mu$ l.
- Volumen mínimo de solución en la reacción: se recomienda trabajar con un mínimo de 350 μl.
- Explicación: tenemos una cubeta de 8mm la cual usa 250 µl de solución.
- Muestras de emergencia: Inserte la muestra de emergencia en cualquier momento.
- Calibración: Calibración lineal y no lineal, o multipuntos de calibración.
- Control: Se recomiendo el uso de tres o más niveles de control para correr cada prueba, inserte el control en la posición que usted decida y dé de alta dicho control (add control).
- Tiempo de lectura: ≤ 10min (ajustable).
- Sistema óptico:
  - Filtros: 340nm, 405nm, 450nm, 510nm, 546nm, 578nm,
     620nm y 670nm. Sin embargo existen filtros opcionales de 340nm hasta 810nm (consulte a su proveedor).
  - Fuente de lámpara: lámpara de halógeno de 13.8V 50W.
  - Detector: 8 receptores fotodiodos de alta sensibilidad y precisión (más fotodiodos disponibles).
- Rango de linealidad: 0 2.5000A.
- Rango de absorbencia: 0 4.2000A (con el uso de cubetas de 10mm como referencia).
- Exactitud de la absorbencia: 0.0001A.

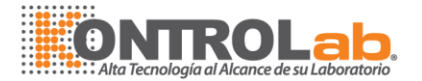

- Reproducibilidad: CV≤2.0%.
- Estabilidad: con 340nm, 0.4A, el cambio de absorbancia ≤ 0.005A/hr.
- Control de temperatura:
  - 1. Cubeta 37±0.2º C.
  - Cuando el refrigerante está trabajando, la placa de reactivo se encontrará oscilando entre 8º C.
- Cubetas: 90 Cubetas de cuarzo de alta calidad transmisoras de luz (5 x 8mm).
- Software: Sistema de operación en Windows 2000 ó Windows XP.
- Procesamiento de datos: Parámetros calculados, revisión de valores de blanco, ajuste de valores normales, ajuste y revisión de resultados, impresión de gráfico de control de calidad (QC), monitoreo de todos los procesos en la curva de reacción, análisis y manipulación de resultados, etc.
- Almacenamiento de datos: Se puede almacenar un máximo de 100, 000 pacientes en la base de datos, lo que puede aumentarse mediante la manipulación del computador.
- Impresión de reporte: El sistema cuenta con un formato establecido o si se prefiere este puede ser modificado.
- Diluir la muestra y volver a realizar la prueba: si los resultados de las pruebas realizadas a ciertas muestras sobrepasaran los límites normales (especialmente para enzimas), la muestra puede diluirse y volver a medir usando la opción "sample diluting and retest".
- Punta de prueba anti-golpeo: la punta de prueba tiene un sensor para protegerse de un golpe debido a un funcionamiento anormal.
- El ISE es opcional.
- El escanéo del código de barras es opcional.
- Sistema de monitoreo para volumen de reactivo.
- Fuente de poder necesaria: 110V 60Hz 1000VA.

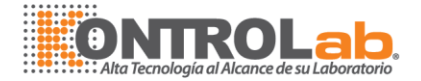

#### **1.4 ESTRUCTURA**

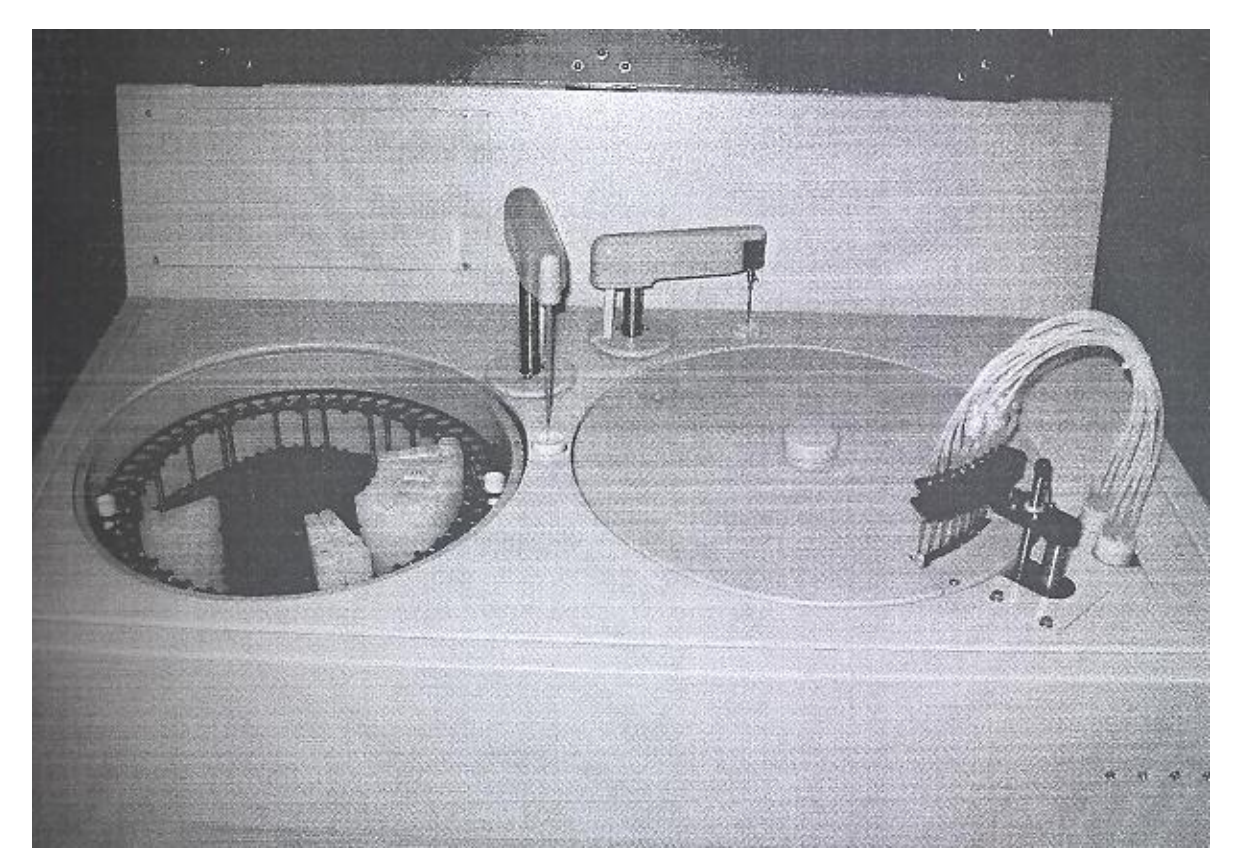

Figura A

#### 2.0 INSTALACIÓN DEL INSTRUMENTO

#### 2.1 Antes de la instalación

- 1. Este instrumento debe de ser usado por personal capacitado por el fabricante o por un ingeniero autorizado.
- Temperatura ambiente de 16º C 26º C, humedad de 30% 80%.
   No poner aire acondicionado muy cerca del instrumento.
- 3. No colocar reactivos y sueros en la tapa del instrumento.
- 4. No exponer el instrumento a una fuente de luz, rayos X, instrumentos calientes, maquinas centrífugas y materiales magnéticos. El instrumento debe de estar conectado preferentemente a un UPS (An uninterruptible power supply) (cuyo cambio de voltaje no sobrepase el 10%).

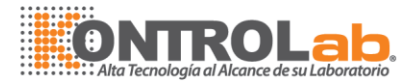

5. El instrumento debe de estar nivelado, sujeto de forma correcta y en todo momento en una posición vertical.

#### 2.2 Desempaque

Desempacar cuidadosamente de la caja.

Colocar cuidadosamente el equipo procurando siempre que quede nivelado y en el caso del incubador procurar que este quede en un nivel inferior al del equipo, para favorecer el flujo de las sustancias de desecho.

Checar todas las partes del instrumento asegurándose que ninguna de las partes se encuentre quebrada.

Coloque todas las cubetas en la placa de reacción y asegurarse que todas se encuentran en el mismo nivel.

Conecte todas las mangueras en la marca correspondiente en la parte posterior del equipo.

La temperatura del incubador debe estar ajustada a 42º C.

#### 2.3 Cable eléctrico y conexiones de mangueras

Conexión de la manguera al agua:

Asegurarse que las mangueras se encuentren bien conectadas.

Después de finalizar las conexiones haga clic en "Device"  $\rightarrow$  "Action test"  $\rightarrow$  "Water pump on" dejando activado este alrededor de dos minutos para limpiar las mangueras.

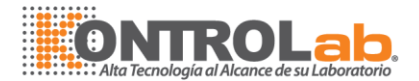

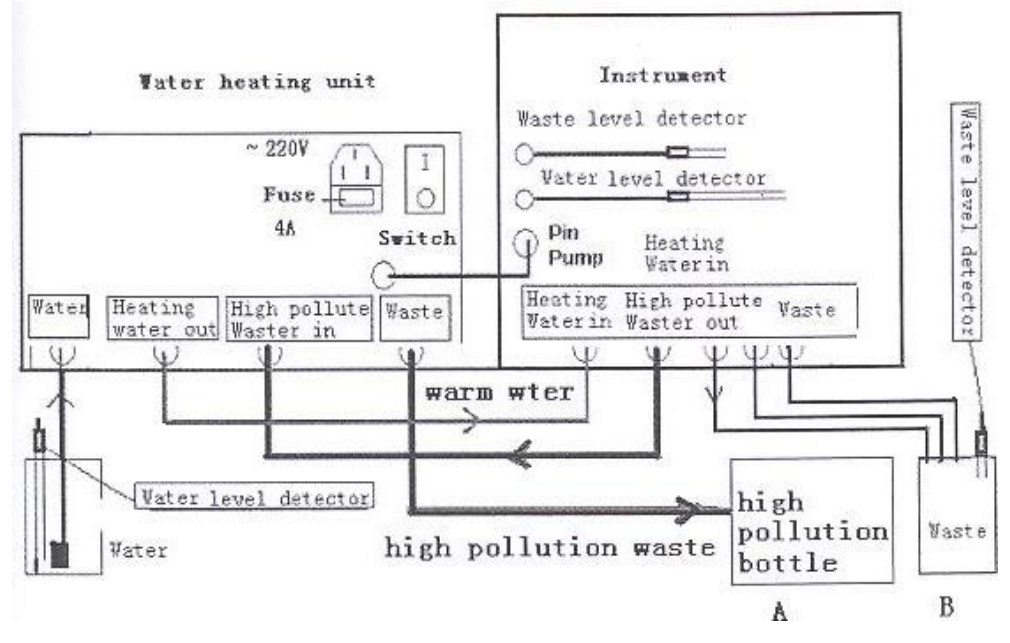

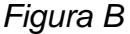

#### Explicación:

El instrumento tiene 4 conectores: el pequeño está conectado con 8 puntas de lavado, las cuales colectan los líquidos altamente contaminantes, los otros tres conectores grandes colectan los líquidos que son ligeramente contaminantes (usar dos botes para desecho para así beneficiar la protección ambiental).

La manguera de escape de aire puede colocarse dentro del bote de desecho, teniendo cuidado que esta no llegue hasta el fondo del bote y que no se encuentre doblada en ninguna de sus partes.

En la parte lateral derecha del panel frontal, hay 4 focos indicadores; del lado izquierdo, el foco verde se enciende para indicar que el equipo se encuentra encendido, el segundo, verde también, indica que el refrigerante se encuentra encendido, el tercero de color rojo se enciende cuando detecta un volumen bajo de agua destilada y el último foco de color rojo se enciende en el momento que se detecta que el bote de desechos se encuentra lleno.

El instrumento debe tener una buena conexión a tierra, existe en la parte trasera una marca amarilla por medio de la cual se conecta el equipo a tierra.

#### 2.4 Conexión entre el instrumento y la computadora

Conexión del cableado eléctrico:

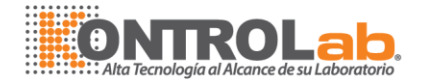

La unidad incubadora de agua debe estar suplementada con 220V de poder, si el voltaje local es de 110V, hay una entrada conectora para 110V, y otro conector de salida de voltaje 220V (el instrumento tiene un transformador interno) en donde puede conectarse el incubador.

El puerto serial COM3 de la computadora se conecta con el instrumento mediante el puerto serial COM1 que se encuentra en la parte lateral izquierda de la máquina.

La bomba de la unidad incubadora tiene un conector con 4 pines de metal, el cual se conecta con el correspondiente en el instrumento en la parte inferior izquierda de la parte posterior de la máquina.

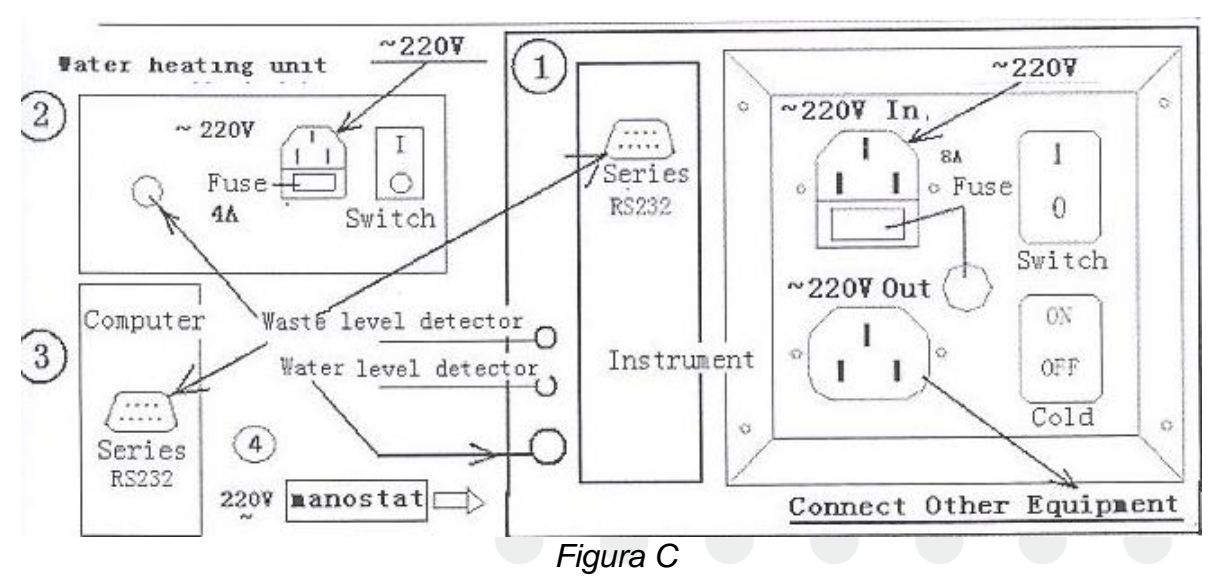

*Precaución*: no desconectar o conectar el cable de comunicación cuando el equipo se encuentra encendido.

Para utilizar el escaneo de código de barras es necesario utilizar una conexión extra mediante el puerto serial o USB.

No instalar otra tarjeta de video, no conectar a internet, optar por una impresora láser e instalar los controladores más recientes.

#### 2.5 Instalación del software

Crear una carpeta de documentos en el escritorio. Copiar todos los archivos del CD al escritorio.

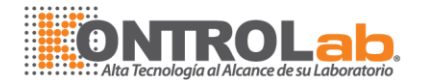

#### ∆ Precaución:

Cuando todos los archivos sean copiados al escritorio, haz clic en el botón derecho del mouse y entra a propiedades, quita la " $\sqrt{}$ " además de "Read only".

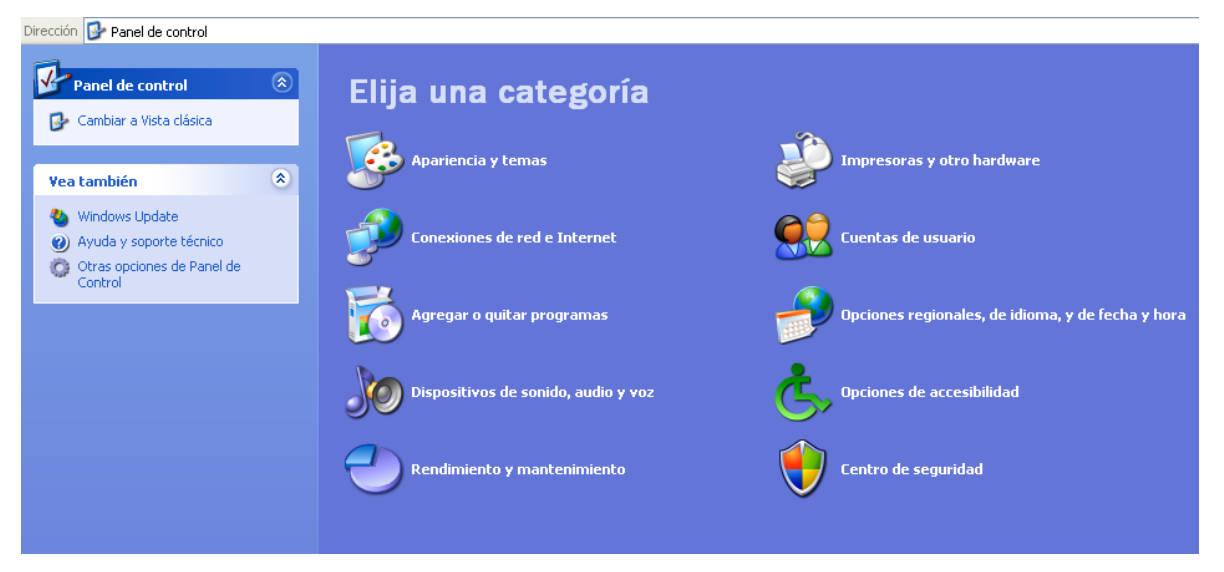

Figura 1

#### 3.0. OPERACIÓN

Software: iniciar ABA EXE. Q es el nombre de un operador predeterminado y también es la contraseña, figura 1.

| View       Log on         Password:       Exit         This is an exactitude device, it should used be by professional operator.       Exit         Test       Sample Result       Device maintenance         Blank Test       Sample Result       Device maintenance         Stat Reagent       Q.C. Result       Force Stop Test         PAUSE STOP       About ABA         About ABA       Device Parameter         11       Test                                                                                                    | og on              |                                |                                 |                   |  |
|----------------------------------------------------------------------------------------------------|--------------------|--------------------------------|---------------------------------|-------------------|--|
| Password:       Exit         This is an exactitude device, it should used be by professional operator.       Test         Test       Result       Device       Help         Test       Sample Result       Device maintenance       Help         Blank Test       Sample Result       Device maintenance       Help         Stat Reagent       Q.C. Result       Force Stop Test       Input information         Stat Reagent       Result Analysis       Action Test       Device Parameter         Item Result       Device Parameter       Help       Input information         11       Test       Device Parameter       Help | Dperator:          |                                | <b>~</b> (                      | Log on            |  |
| Test Result       Device Help         Test       Sample Result       Device maintenance       Help       F1         Blank Test       Standard Result       Device maintenance       Help       F1         Stat Reagent       Q.C. Result       Force Stop Test       Input information         Result Analysis       Result Analysis       Action Test         Device Parameter       Device Parameter                                                                                                    | Passwor            | d: I                           |                                 | Exit              |  |
| Test     Result     Device     Help       Test     Sample Result     Device maintenance     Help     F1       Blank Test     standard Result     Force Stop Test     Input information       Stat Reagent     Q.C. Result     PAUSE STOP     About ABA       Result Analysis     Item Result     Action Test       Device Parameter     Device Parameter     Help                                                                                                    | This is an exactit | tude device, it should use     | ed be by professional operato   | or.               |  |
| Test     Sample Result     Device     Help       Test     Sample Result     Device maintenance     Help       Blank Test     standard Result     Device maintenance     Help       Stat Reagent     Q.C. Result     Force Stop Test     Input information       Result Analysis     Result Analysis     Action Test     About ABA       Device Parameter     11     11                                                                                                    |                    |                                |                                 |                   |  |
| TestSample ResultDevice maintenanceHelpF1Blank Teststandard ResultForce Stop Test<br>PAUSE STOPInput informationStat ReagentResult Analysis<br>Item ResultAction Test<br>Device ParameterAbout ABA111111                                                                                                    | lest               | Result                         | Device                          | Help              |  |
| Blank Test       standard Result       Force Stop Test       Input information         Stat Reagent       Q.C. Result       PAUSE STOP       About ABA         Result Analysis       Item Result       Device Parameter       Item Result         11       11       Item Result       Item Result                                                                                                    | Test               | Sample Result                  | Device maintenance              | Help F1           |  |
| Stat Reagent       Q.C. Result       PAUSE STOP       About ABA         Result Analysis       Action Test       Device Parameter         Item Result       11                                                                                                    | Blank Test         | standard Result                | Force Stop Test                 | Input information |  |
| Result Analysis<br>Item Result Action Test<br>Device Parameter                                                                                                    | Stat Reagent       | Q.C. Result                    | PAUSE STOP                      | About ABA         |  |
|                                                                                                    |                    | Result Analysis<br>Item Result | Action Test<br>Device Parameter |                   |  |
|                                                                                                    |                    |                                |                                 |                   |  |
|                                                                                                    |                    |                                |                                 |                   |  |
| 11                                                                                                    |                    |                                |                                 |                   |  |
|                                                                                                    |                    |                                | 11                              |                   |  |
|                                                                                                    |                    |                                |                                 |                   |  |

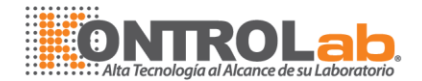

| File               | view                                           | Item                         | Task         |
|--------------------|------------------------------------------------|------------------------------|--------------|
| Log Off            | Fullscreen                                     | Biochemistry item setup      | Add Sample   |
| Print report Setup | <ul> <li>Navigation</li> </ul>                 | Q.C. Item setup              | Add standard |
| Print Report       | <ul> <li>Caption Bar</li> <li>Watch</li> </ul> | Calculate item setup         | Add Q.C      |
| Exit(x)            | watch                                          | Print Item Setup             |              |
|                    | <ul> <li>State Bar(S)</li> </ul>               | policion clean cem           | _            |
|                    | Language                                       | Reagent Setup<br>Other Setup |              |

#### Figura 2

El nombre del operador y la clave pueden ser reestablecidos en el software; se sugiere que sea un ingeniero autorizado como administrador quien modifique o corrija la opción "Device Parameters".

#### Pasos de operación del instrumento (ver Pág. Siguientes para más explicación):

- Encender la máquina, "ON".
- Mantenimiento diario (ver Pág. 56).
- Lavar todas las cubetas de reacción (Ver el mantenimiento diario).
- Lavar 4 veces las puntas y lavar 4 veces las mangueras.
- Dar clic en checar el blanco de la cubeta.
- Ingresar la información de la muestra, número de lote de control de calidad y concentración del calibrador (Ver configuración del calibrador).
- Comenzar a correr una prueba.
- Imprimir los resultados.
- Lavar las cubetas 3-4 veces.
- Llenar las cubetas de reacción.
- Apagar la máquina.

#### Precaución:

- 1. Asegurarse que todas las puntas se encuentren arriba de las copas antes de provocar cualquier movimiento.
- 2. Asegurarse que el bote de desecho esté vacío y el del agua destilada lleno.

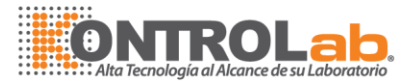

- Asegurarse que el incubador esté encendido y con la temperatura adecuada.
- 4. Asegurarse que el analizador se encuentre listo para trabajar 15 minutos antes de comenzar las pruebas.

#### 3.1 Vista de monitoreo de reacción (véase Fig. 3)

Significado: Auto-ocultar tabla de monitoreo de reacción.

Significado: tabla fija para monitorear la reacción.

"Reaction trend chart" Significa: curva en tiempo real de la reacción química.

"Reaction data" Significa: datos de la reacción en cada cubeta de reacción.

"Blank" Significa: Valores del blanco de cada cubeta de reacción.

"Action" Significa: Proceso actual.

#### Barra de tareas de navegación (Fig. 3)

En la parte lateral izquierda se ha asignado una barra de navegación que ayudará durante el manejo del equipo.

Device Run: "Test", "Check Cuvette blank" y "Device maintenance" son la lista de operaciones que aparecen en esta opción. Estas están diseñadas para ajustes del dispositivo y prueba de limpieza.

Test task: Esta función aplica para dar de alta una muestra, calibrador y control. Browse Result: en esta columna, el usuario puede buscar los resultados de las pruebas, resultados de controles y resultados de calibradores. Además se puede utilizar para buscar resultados por prueba.

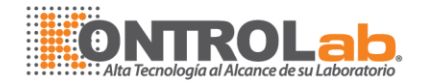

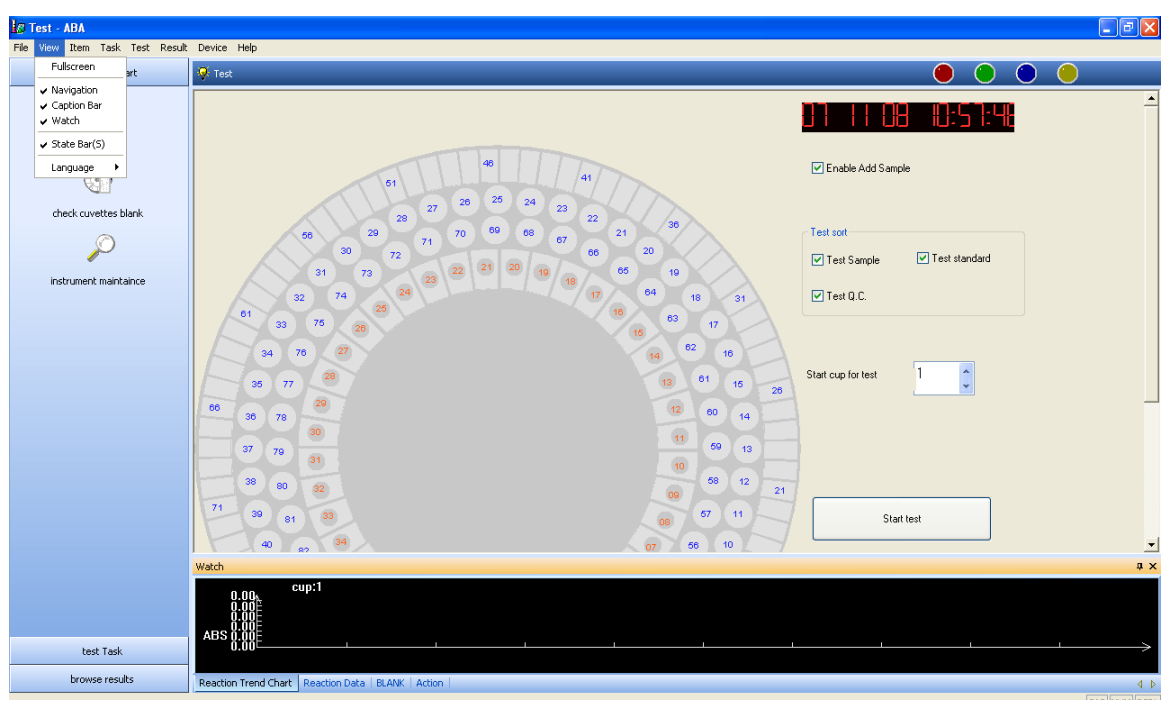

Figura 3

#### Monitoreo de la reacción

El usuario puede vigilar el estado de todo el trabajo del instrumento en tiempo real, tales como cambio en ABS de cualquier cubeta, el movimiento del brazo y los datos del blanco.

#### Barra de estado

Este es un asistente de función. El usuario puede ver los siguientes estados:

- 1) Seguro de mayúsculas o minúsculas.
- 2) Seguro de teclado digital.
- 3) Seguro de pantalla.

#### 3.2 Configuración de pruebas bioquímicas (Fig. 4)

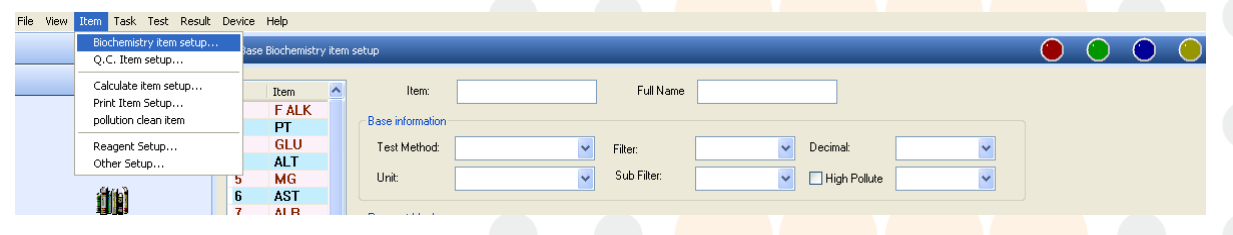

Figura 4

3.2.1 Configuración de parámetros de pruebas (Fig. 5)

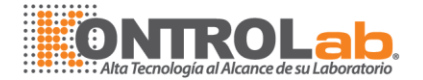

La configuración es el primer e importante paso de la prueba bioquímica. Los parámetros básicos incluyen nombre de la prueba, longitud de onda, volumen de reactivo, posición del reactivo, tiempo de estabilización, tiempo de prueba, volumen de muestra, valor bajo del blanco, valor alto del blanco, valores de referencia incluyendo normal alto y normal bajo, unidades y dígitos después del punto decimal (*para más información ir a la Pág.14 a información básica*). Cuando ponemos el nombre de la prueba si este incluye símbolos "-", favor de usar "\_" para remplazarlo. Por ejemplo, r-GT ~ r\_GT.

| 🖡 Base | Biochemistry i | tem setup 🕚 🕘                                            | $\bigcirc$ |
|--------|----------------|----------------------------------------------------------|------------|
| #      | Item           | Full Name                                                |            |
| 1      | E AL K         |                                                          |            |
| 2      | DT             | Base information                                         |            |
| 3      | GLU            | Tablebak                                                 |            |
| 4      |                | Filter:                                                  |            |
| 5      | MG             | Unit: Sub Filter: High Pollute                           |            |
| 6      | AST            |                                                          |            |
| 7      | ALB            | Pasant Have                                              |            |
| 8      | UREA           |                                                          |            |
| 9      | BD             | Blank medium: V Blank value: 0 Blank low 0 Blank High: 0 |            |
| 10     | BT             |                                                          |            |
| 11     | CA             | Same                                                     |            |
| 12     | CREA           |                                                          |            |
| 13     | TG             | Sample volume 0 Dilution times: 0 range setup            |            |
| 14     | COL            |                                                          |            |
| 15     | Р              | Reagent                                                  |            |
| 16     | HDL            |                                                          |            |
| 17     | AU             | Heagenti: volume: U Heagenti: volume: U Linearity: U     |            |
| 18     | AMY            |                                                          |            |
| 19     | СКМВ           | Read data for check;                                     |            |
| 20     | LDH            |                                                          |            |
| 21     | FACT           | Assistant: start: V End: V Test point start: V End: V    |            |
| 22     | FR             |                                                          |            |
| 23     | ACO            | Range Low: 0 High: 0                                     |            |
| 24     | ASU<br>DCD     |                                                          |            |
| 25     | HE             |                                                          |            |
| 27     | GGT            | Standard                                                 |            |
| 28     | GGT            | Number of V Factor: 0 Correct factor edit                |            |
| 29     | CK             |                                                          |            |
| 30     | CI             | multistand setup Standard1:Cup 1 Conc. 0                 |            |
| 31     | CL             |                                                          |            |
| 32     | LIPASA         |                                                          |            |
| 33     | COLIN          | Add Delete Save Beagent setur Print Beture               |            |
|        |                |                                                          |            |

#### Precaución:

Si el reactivo es altamente contaminante, tal como la creatinina (CRE); favor de

seleccionar High Pollute CRE cuando creamos la prueba, entonces colocamos una solución diluida de detergente (neutro) al 30% en la posición de reactivo # 29. y agua destilada en la posición # 30 del mismo carrusel para realizar los blancos de agua destilada cuando corresponda.

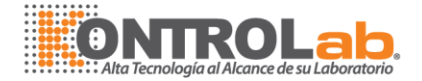

Cuando se da de alta una nueva prueba se deben de seguir los siguientes pasos en este orden:

Presionar el botón "Add", en este momento ingresar el nombre corto de la prueba, nombre completo y todos los parámetros necesarios. Después de ingresar todos los parámetros, presionar el botón "Save" para guardar los cambios.

#### Información básica

#### Método de prueba

Se enlistan 5 métodos, punto final, súper punto final, cinético, súper cinética, dos puntos, súper dos puntos, tiempo fijo, multiestándares y bioquímicas, inmunoturbidimétricas; Usualmente, las enzimas se adaptan al tipo de método cinético ó súper cinético y CRE ó BUN al método de dos puntos.

*Precaución*: súper punto final, súper cinética y súper dos puntos están diseñados para ser trabajados con personal con mucha experiencia. Los otros tres métodos, multiestándar, doble longitud de onda y blanco de suero se enlistan abajo solo como información no para ser usados.

#### Selección del blanco del medio

Reactivo o agua destilada.

Atención: Usualmente se toma reactivo como blanco del medio, pero otros sugieren agua destilada.

#### Selección de longitud de onda

El usuario puede seleccionar una longitud de onda principal de un listado. Cuando se selecciona solo un filtro principal, el filtro secundario debe estar en "None". Cuando la prueba necesita un filtro secundario este se puede seleccionar de una lista desplegable.

#### Selección de calibración

Si seleccionas "0" como la cantidad de calibrador, se da por entendido que la prueba se hace sin calibrador, tales como los métodos cinéticos.

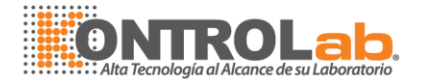

Si el usuario selecciona "1" como la cantidad de calibrador significa que la prueba utiliza solo un calibrador. Si se selecciona un número mayor a "1" significa que se usará varios calibradores.

#### Ajuste del factor de calibración y valores del calibrador

El operador podrá escoger entre el uso de un solo calibrador o multiestándares que pueden ser de 1-6, además el operador deberá ingresar la concentración del

calibrador<sup>Conc.</sup> 125 , y seleccionar la posición de la copa donde se pondrá el mismo<sup>Standard1:Cup</sup> 51

Cuando el usuario seleccione multiestándares:

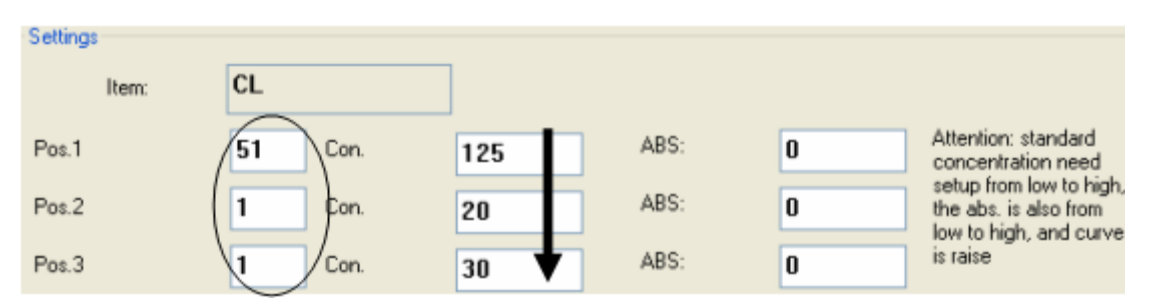

*Precaución*: el número de las posiciones está representado por Pos 1, Pos 2 y Pos 3 en la figura de arriba. No repetir número de posiciones y llevar un orden creciente al ingresar los datos de concentración.

#### Modificación del Factor

El operador puede modificar el factor de la curva estándar de acuerdo al resultado real de la prueba, se pueden hacer muchos ajustes (fórmulas) incluyendo funciones exponenciales, trigonométricas, etc.

Correct factor CL edit

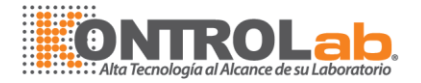

| nodify function                                                                                                    |                                                               |                                           |
|----------------------------------------------------------------------------------------------------|---------------------------------------------------------------|-------------------------------------------|
| modify function (the first letter of Item r                                                                                                    | ame must be letter, otherwise it can't                        |                                           |
| CL                                                                                                    |                                                               |                                           |
| function<br>sin asin sinh asinh<br>cos acos cosh acosh<br>tan atan tanh atanh<br>exp ln log2 abs<br>10 <sup>°</sup> x log sign sqrt<br>x <sup>°</sup> 2 | number<br>() / *<br>7 8 9 -<br>4 5 6<br>+<br>1 2 3 +<br>0 . ^ | item<br>CL<br>insert<br>conform<br>cancel |

#### Decimales

El usuario puede seleccionar con cuantos dígitos después del punto decimal (de 0-

4) aparecerán los resultados.

#### Unidades

Seleccionar las unidades que el reactivo especifica.

#### Configuración de reactivo y muestra

Volumen de muestra: 1-100µl

**Volumen de reactivo** 1-500 µl

**Reactivo** 2: 1-500  $\mu$  Si el kit de reactivos usa solo 1 reactivo, entonces introducir "0".

#### Configuración del tiempo de prueba

Test point start: 17 v End: 20 v: "Start" significa el primer punto de lectura;

"End" significa el último punto de lectura [un punto = 17-18 seg]. Puntos de lecturas disponibles de 3-42. Antes de comenzar las lecturas de las

18

absorbencias la placa de reacción incuba el suero con el reactivo un tiempo

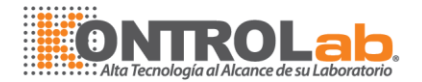

determinado por las instrucciones del reactivo, se debe de sumar todo el tiempo de espera de lectura para poder completar el tiempo de incubación. Por ejemplo el reactivo de COL se incuba 5 minutos y normalmente el método del reactivo es de punto final, por lo que estamos hablando de un periodo de incubación de 300 seg (17 ciclos), por lo tanto debe de pasar tal tiempo para que se realice la primer lectura (normalmente las reacciones de punto final son muy estables) y la única (opcional).

Si la técnica del reactivo requiere el ingreso de dos reactivos, el segundo solo se puede ingresar una vez transcurridos 14 ciclos de incubación con el primero.

#### Precaución:

En el método cinético la lectura se lleva acabo y se calcula el ΔABS/min.

Asistente de prueba: este está diseñado para métodos en los que se utilice el blanco de suero y súper cinética.

Asistente para rango de prueba: este es usado para súper cinéticas, para muestras con alta actividad (valor de DO), cuya velocidad de reacción es rápida.
De esta manera se puede usar esta función para obtener mejores resultados.
Asistente de prueba: usualmente el punto de inicio de lectura es 3-7.

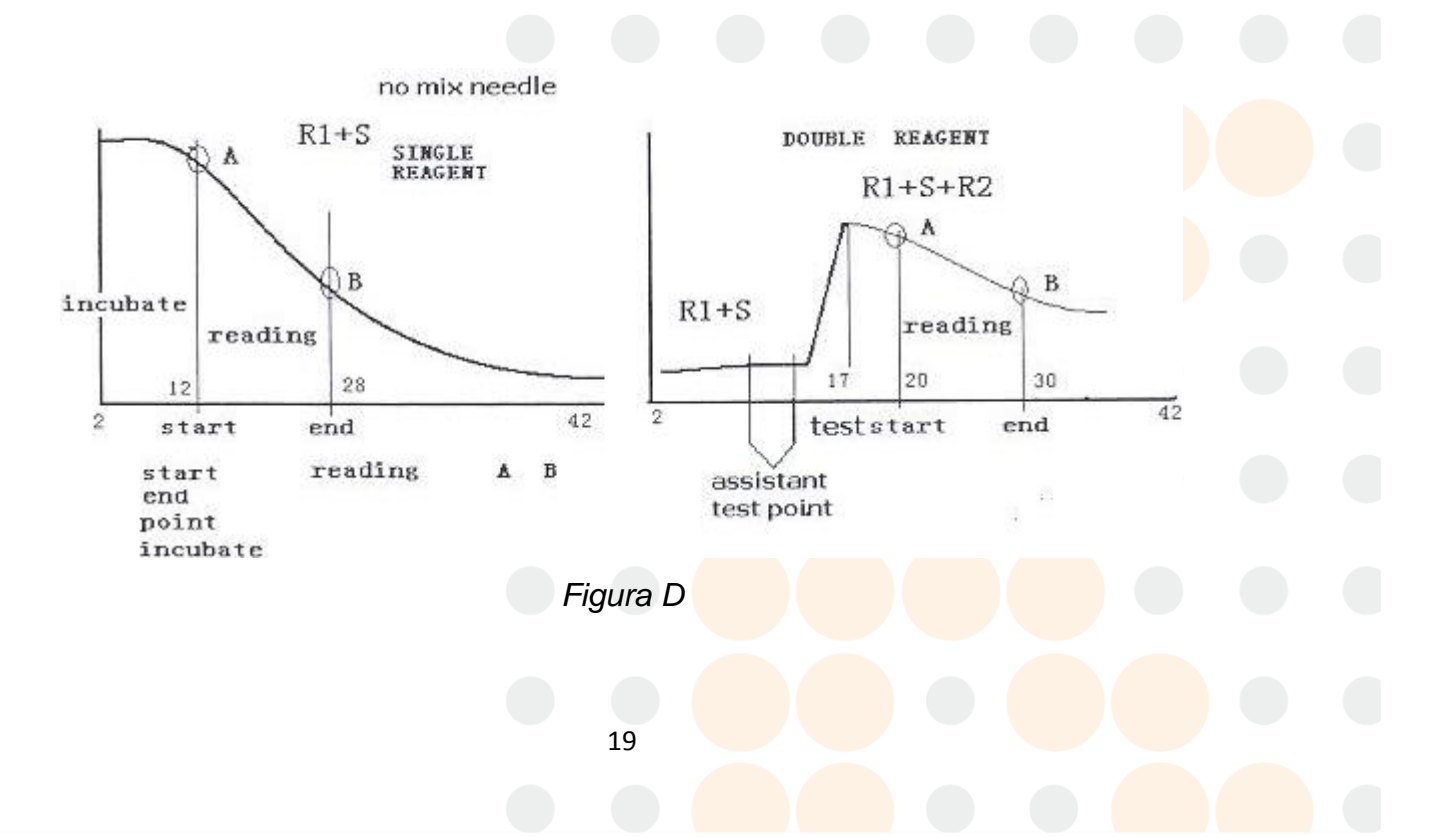

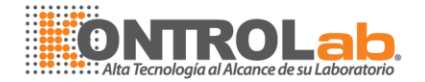

#### Valores blancos normales

El valor bajo del blanco y el valor alto del blanco son útiles para evaluar la calidad del reactivo. Revise los valores en las instrucciones del reactivo. El mejor rango para este instrumento es de 0.00-3.00.

Ingresar los rangos normales de absorbencia para el reactivo en este menú, el instrumento automáticamente indicará si el resultado se encuentra fuera del rango.

#### Funciones básicas de los botones inferiores

Adicionar una nueva prueba "Add".

Guardar una prueba o revisarla"Save".

Eliminar una prueba seleccionada"Delete".

Configuración de reactivo "Reagent setup".

Impresión de la ventana actual "Print".

Regresar a la ventana de inicio "Return".

| Add | Delete | Save | Reagent setup | Print | Return |
|-----|--------|------|---------------|-------|--------|
|-----|--------|------|---------------|-------|--------|

#### Nota:

- 1. Favor de regresar al menú principal una vez finalizados los ajustes de los parámetros.
- 2. El volumen total de reactivo 1 y de reactivo 2 no puede programarse con más de 500  $\mu$ l c/u.
- 3. Regrese al menú de ajuste de posición de reactivo después adicionar una nueva prueba y haberla guardado.

Control de calidad

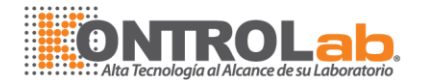

| File View | Item Task Test Result D                                                                                                    | vice Hel  | p       |   |                            |                |               |            |    |            |                    |
|-----------|----------------------------------------------------------------------------------------------------|-----------|---------|---|----------------------------|----------------|---------------|------------|----|------------|--------------------|
|           | Biochemistry item setup                                                                                                    | ) C Iten  | Setun   |   |                            |                |               |            |    |            |                    |
|           | Q.C. Item setup                                                                                                    | El chicon | , south |   |                            |                |               |            |    |            |                    |
|           | Calculate item setup                                                                                                    | Item      |         |   | Quality c                  | ontrol         |               |            |    |            |                    |
|           | pollution clean item                                                                                                    | #         | Item    |   | #                          | Item           | Batch         | Average    | SD | Start Date | Period of validity |
|           | Reagent Setup                                                                                                    | 2         | ál T    |   | -                          |                |               |            |    |            |                    |
|           | Other Setup                                                                                                    | 3         | PT      |   |                            |                |               |            |    |            |                    |
|           | (Arr 3)                                                                                                    | 4         | CL      |   |                            |                |               |            |    |            |                    |
|           |                                                                                                    | 5         | GGT     |   |                            |                |               |            |    |            |                    |
|           | -130 (84)                                                                                                    | 6         | CK      |   |                            |                |               |            |    |            |                    |
|           | add Calibrator                                                                                                    | 8         | COLIN   |   | -                          |                |               |            |    |            |                    |
|           | ) International International | 9         | LIPASA  |   |                            |                |               |            |    |            |                    |
|           |                                                                                                    | 10        | HE      |   |                            |                |               |            |    |            |                    |
|           |                                                                                                    | 11        | ASO     | 1 | Quality cr                 | ontrol item se | tup           |            |    |            |                    |
|           | add Q.C                                                                                                    | 12        | FR      |   | guality control term setup |                |               |            |    |            |                    |
|           |                                                                                                    | 13        | PCR     |   | ltem                       |                |               |            |    |            | Add                |
|           |                                                                                                    | 14        | AST     |   |                            |                |               |            | _  |            |                    |
|           |                                                                                                    | 16        | GGT     |   | Batc                       | h              |               |            |    |            |                    |
|           |                                                                                                    | 17        | ALB     |   |                            |                | 0             |            |    |            |                    |
|           |                                                                                                    | 18        | F ALK   |   | Aver                       | age            | U             |            |    |            | Save               |
|           |                                                                                                    | 19        | BD      |   |                            |                | 0             |            |    |            |                    |
|           |                                                                                                    |           | BI      |   | SD                         |                | U             |            |    |            |                    |
|           |                                                                                                    |           | CBEA    |   |                            |                |               |            |    |            |                    |
|           |                                                                                                    |           | LDH     |   | Start                      | use time       | Frid          | Friday , J |    | 1          | Delete             |
|           |                                                                                                    | 24        | TG 🗸    |   |                            |                | <b>F</b> .4.4 |            | •  |            |                    |
|           |                                                                                                    | <         |         |   | Perio                      | od of validity | Frid          | ay, J⊧     | *  |            |                    |
|           |                                                                                                    |           |         |   |                            |                |               |            |    |            |                    |

#### Figura 6

Antes de realizar un control, se debe de dar de alta el número de lote, el valor promedio, la desviación estándar (SD), fecha de inicio de uso del control y fecha de caducidad, todo esto para el posterior análisis de la gráfica (véase la figura 6). *Operación*: Seleccione una prueba, tal como la albúmina, presione "Add", ingrese el número de lote, valor promedio esperado, desviación estándar, fecha de inicio de uso del control y periodo de validez (fig. 6).

#### Precaución:

- (1) Cuando eliminamos algún número de lote, por favor primero elimine su historial.
- (2) El instrumento puede tener para cada prueba varios controles de calidad (QC).

#### Configuración de pruebas calculadas

El usuario puede dar de alta una nueva prueba cuyo resultado solo es calculado, los cuales serán llamados pruebas calculadas. Sin embargo, el usuario debe

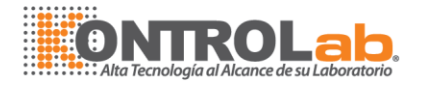

ingresar la fórmula en base a la cual se calculará el parámetro. Ver la siguiente figura.

| Calculate item | Item name: A/G                                                                  |    |                 |
|----------------|---------------------------------------------------------------------------------|----|-----------------|
| GLOB           | Item Full name: A/G                                                             |    | ALT             |
| A/G            |                                                                                 |    | PT              |
| BI             | Unit 🗸                                                                          |    | CL              |
| VLDL           | Decimal 1                                                                       |    | CK              |
| FAP            |                                                                                 |    | FACNP           |
|                | Normal low 3.2                                                                  |    | COLIN<br>LIPASA |
|                | Normal high 3.7                                                                 |    | HE              |
|                |                                                                                 |    | FR              |
|                | Calculate formula(the Head of item must be letter, otherwise it can't Calculate | 9  | PCR             |
|                |                                                                                 | <= | AST             |
|                |                                                                                 |    | GGT             |
|                | Function                                                                        |    | ALB             |
|                |                                                                                 |    | BD              |
|                |                                                                                 |    | BT              |
|                | cos acos cosh acosh 7 8 9 -                                                     |    | CA              |
|                | tan atan tanh atanh 456                                                         |    |                 |
|                | exp In log2 abs +                                                               |    | TG              |
|                |                                                                                 |    | COL             |
|                |                                                                                 |    | CL              |
|                | x <sup>2</sup>                                                                  |    | D               |

Figura 7

En el ejemplo de arriba, la fórmula para el cálculo del parámetro "A/G" es ALB/(PT-ALB).

Cuando se ingresa el nombre corto de la prueba es necesario cambiar cualquier símbolo ahí escrito. Por ej. "-"sustitúyalo por "\_", dado que si no lo hace puede incurrir en un error.

#### Configuración de pruebas para imprimir

El equipo cuenta con la opción de imprimir pruebas que no fueron realizadas en este, tales como pruebas de ELISA.

Atención: Es opcional según la prueba que se va a dar de alta, optar por seleccionar "character" o "Date", con la primera los resultados de la prueba ingresada serán solo positivo o negativo y con el segundo se ingresarán valores numéricos.

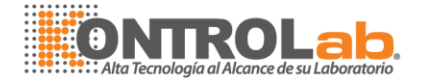

#### 👰 Print Item setup

| Print Item | Property or print iter | n           |        |
|------------|------------------------|-------------|--------|
| pba        | Style                  | 🔘 Character | 🔘 Data |
|            | Item                   |             |        |
|            | Full Name              |             |        |
|            | Unit                   |             | ×      |
|            | Decimal                |             | •      |
|            | Normal low             | 0           |        |
|            | Normal high            | 0           |        |
|            |                        |             |        |
|            |                        |             |        |
|            | Add                    | De          | ete    |
|            |                        |             |        |

Figura 8

#### 3.2.5 Configuración de reactivo

Aquí se enlista toda la información que se debe de ingresar sobre el reactivo: Posición del reactivo 1 (R1), posición de reactivo 2 (R2), numero de prueba, volumen total del reactivo y capacidad del bote en el cual se colocará el reactivo 15, 000 ó 30, 000µl, ver figura 9.

La función de código de barra para el R1 y R2 solo puede ser usado para aquella instrumentación que contenga código de barras.

La opción para checar la cantidad de reactivo es útil para determinar que cantidad de reactivo es el restante y además se calcula la cantidad de pruebas que se pudieran llevar acabo con este.

Además el equipo emite un tipo de alarma, coloreando de amarillo el bote del reactivo cuyo contenido es bajo.

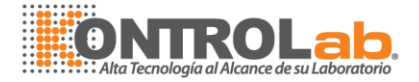

*Precaución*: regrese al menú de ajuste de posición de reactivo después de adicionar una prueba, de lo contrarío la configuración de la prueba no se habrá llevado acabo completa.

| 🤆 Reager | nt Scan      |        |               |           |              |                 |             |             |               |          |                                     |
|----------|--------------|--------|---------------|-----------|--------------|-----------------|-------------|-------------|---------------|----------|-------------------------------------|
| Thursd   | D1 Day Carda | D1 Day | D1 All Ushing | Dillicht  | D1 Alex Cale | D.1. Loft Kings | Do hay Gada | <b>DO D</b> | DO All Ushana |          | Reagent plate                       |
| Item     | R1 Bar Code  | R1 POS | R1 All Volume | R1 Height | R1 AIM Gate  | R1 Left times   | RZ bar Code | RZ POS      | RZ All Volume | R        |                                     |
|          |              | 19     | 30000         | 90        | 10           | 26              |             | 0           | 0             | 0        | <ul> <li>Reagent plate 1</li> </ul> |
| PT       |              | 11     | 30000         | 90        | 10           | 10              |             | 0           | 0             | 0        |                                     |
| GLU      |              | 1      | 30000         | 90        | 10           | 0               |             | 0           | 0             | 0        | Reagent plate 2                     |
| ALT      |              | 18     | 30000         | 90        | 10           | 41              |             | 0           | 0             | 0        |                                     |
| MG       |              | 10     | 30000         | 90        | 10           | 27              |             | 38          | 3000          | 2        |                                     |
| AST      |              | 17     | 30000         | 90        | 10           | 3               |             | 0           | 0             | 0        |                                     |
| ALB      |              | 12     | 30000         | 90        | 10           | 0               |             | 0           | 0             | 0        | Check reagent                       |
| UREA     |              | 2      | 30000         | 90        | 10           | 23              |             | 0           | 0             | 0        |                                     |
| BD       |              | 15     | 30000         | 90        | 10           | 20              |             | 14          | 3000          | 2        |                                     |
| BT       |              | 13     | 30000         | 90        | 10           | 18              |             | 14          | 3000          | 2        | Stop                                |
| CA       |              | 8      | 30000         | 90        | 10           | 38              |             | 37          | 30000         | 2        |                                     |
| CREA     |              | 3      | 30000         | 90        | 10           | 41              |             | 0           | 0             | 0        |                                     |
| TG       |              | 6      | 30000         | 90        | 10           | 49              |             | 0           | 0             | 0        |                                     |
| COL      |              | 5      | 30000         | 90        | 10           | 22              |             | 0           | 0             | 0        |                                     |
| P        |              | 9      | 30000         | 90        | 10           | 17              |             | 0           | 0             | 0        |                                     |
| HDL      |              | 7      | 20000         | 40        | 10           | 20              |             | 0           | 0             | 0        |                                     |
| AU       |              | 4      | 30000         | 90        | 10           | 40              |             | 0           | 0             | 0        |                                     |
| AMY      |              | 21     | 30000         | 90        | 10           | 6               |             | 0           | 0             | 0        |                                     |
| CKMB     |              | 23     | 30000         | 90        | 10           | 18              |             | 0           | 0             | 0        |                                     |
| LDH      |              | 20     | 30000         | 90        | 10           | 8               |             | 0           | 0             | 0        |                                     |
| FACT     |              | 32     | 30000         | 90        | 10           | 5               |             | 0           | 0             | 0        |                                     |
| FR       |              | 28     | 25000         | 80        | 10           | 0               |             | 31          | 2000          | 2        |                                     |
| BUN      |              | 35     | 24000         | 120       | 10           | 33              |             | 36          | 24000         | 1        |                                     |
| ASO      |              | 26     | 25000         | 80        | 10           | 3               |             | 0           | 0             | 0        |                                     |
| PCR      |              | 27     | 25000         | 80        | 10           | 32              |             | 0           | 0             | 0        |                                     |
|          | 1            |        |               |           |              |                 |             |             |               | <b>×</b> | <                                   |

#### Figura 9

*Precaución*: el instrumento puede ser usado con dos modelos de botes para reactivo, favor de especificar el modelo de bote que se está utilizando.

#### 3.2.6 Otras configuraciones

Muestra una lista de pruebas.

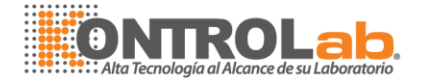

| Other Setup                                                   |         |
|---------------------------------------------------------------|---------|
| Sort By Item Profile item Hospital List Setup Item Print Sort |         |
| Sort By Item Profile item Hospital List Setup Item Print Sort |         |
| Aceptar Cancelar                                              | Aplicar |

#### Figura 10

La secuencia designada para imprimir y observar durante el proceso de la prueba. Dicha secuencia incluye las pruebas realizables, las que solo se imprimirán y los parámetros calculados, favor de presionar las opciones [+][+] para moverse para arriba o para abajo.

*Precaución*: a causa del manejo del reactivo este llega a ser altamente contaminante, por lo que es necesario manejar apropiadamente los residuos para eliminar dicha contaminación.

#### • Perfiles

Algunas veces las pruebas bioquímicas son agrupadas en los llamados perfiles, para facilitar y optimizar el manejo del equipo, el usuario puede crear estos perfiles llevando acabo los siguientes pasos. En la columna de la derecha ingresar el

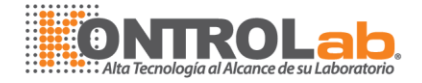

nombre del perfil y en la columna de la izquierda seleccionar con " $\sqrt{}$ " las prueba que se desea se encuentren en este perfil.

Significa: adicionar, eliminar, subir y bajar, respectivamente.

| Other Setup                               |                                                                                                    | × |
|-------------------------------------------|----------------------------------------------------------------------------------------------------|---|
| Sort By Item Profile item Hospital List S | Setup Item Print Sort                                                                                                    |   |
| Profile                                   | PCR   ✓MG   ✓AST   GGT   ✓ALB   ✓FALK   ✓BD   ✓BT   ✓CA   CREA   ✓LDH   TG   COL   CL   BUN   ✓P   AU   ✓AMY   CKMB   FACT   HDL   ✓UREA |   |
|                                           |                                                                                                    |   |
|                                           | Aceptar Cancelar Aplicar                                                                                                    |   |
|                                           | Figura 11                                                                                                    |   |
|                                           |                                                                                                    |   |
|                                           |                                                                                                    |   |
|                                           |                                                                                                    |   |
|                                           | 26                                                                                                    |   |
|                                           |                                                                                                    |   |

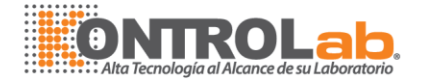

#### • Configuración de la información del hospital

Podemos ingresar el nombre del hospital o laboratorio, el cual aparecerá en la impresión de resultados. El usuario puede configurar departamentos en el hospital y nombres de doctores a quienes van dirigidos los resultados.

| Other Setup                                        |              |              |          |         | × |
|----------------------------------------------------|--------------|--------------|----------|---------|---|
| Sort By Item Profile item Hospital List Setup Iten | n Print Sort | t            |          |         | _ |
| Hospital Name ren ming hospital                    |              |              |          |         |   |
|                                                    | г            | Doctor       |          |         |   |
| internal medicine                                  |              | Jack         |          |         |   |
|                                                    | -            | milit<br>Tom |          |         |   |
|                                                    |              |              |          |         |   |
|                                                    |              |              |          |         |   |
|                                                    |              |              |          |         |   |
|                                                    |              |              |          |         |   |
|                                                    |              |              |          |         |   |
|                                                    |              |              |          |         |   |
|                                                    |              |              |          |         |   |
|                                                    |              |              |          |         |   |
|                                                    |              |              |          |         |   |
|                                                    | -            | Aceptar      | Cancelar | Aplicar |   |
| Fig                                                | gura 12      |              |          |         |   |
|                                                    |              |              |          |         |   |
|                                                    |              |              |          |         |   |
|                                                    |              |              |          |         |   |
|                                                    |              |              |          |         |   |
|                                                    |              |              |          |         |   |
|                                                    |              |              |          |         |   |
|                                                    |              |              |          |         |   |
|                                                    |              |              |          |         |   |
|                                                    | 27           |              |          |         |   |
|                                                    |              |              |          |         |   |
|                                                    |              |              |          |         |   |

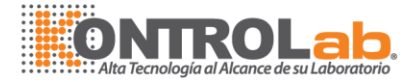

• Orden de reporte de resultados

| Other Setup                                                   |
|---------------------------------------------------------------|
| Sort By Item Profile item Hospital List Setup Item Print Sort |
| Item Print Sort                                               |
| HE<br>AST<br>GGT                                              |
| PT<br>ALB<br>FALK                                             |
| BD<br>BT<br>UREA                                              |
| CREA<br>CK<br>LDH                                             |
|                                                               |
| GLU<br>AU                                                     |
| Reset                                                         |
|                                                               |
| Aceptar Cancelar Aplicar                                      |

Figura 13

#### • Administración de usuarios

El usuario puede configurar administradores u operadores. Presionando "add", ingresar nombre de usuario, clave, comprobación de la clave y especificando los derechos de la persona que va a ingresar con esa clave y finalmente presionando "save".

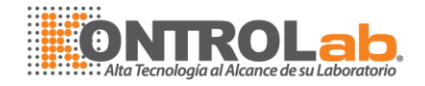

| er Set | up<br>tom Drofile item Hee | nite) List Satur Bom Drint Sate User management  |
|--------|----------------------------|--------------------------------------------------|
| ortByl | tem    Profile item    Hos | pital List Setup Item Print Sort Oser management |
| #      | User                       | User information:                                |
| 2      | DESEGO                     | username                                         |
|        |                            | Password:                                        |
|        |                            | repeat password:                                 |
|        |                            | right:                                           |
|        |                            | Operator                                         |
|        |                            | Add Save Delete                                  |
|        |                            |                                                  |
|        |                            |                                                  |
|        |                            | Aceptar Cancelar Aplicar                         |

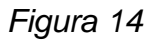

*Autorización*: "admin." Tiene todo tipo de autorización pudiendo modificar "Device parameter" y "Action test", "vindicator" solamente opera "action test" y el instrumento y finalmente "Operator" solo puede procesar muestras.

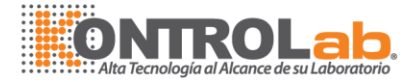

#### • Otros parámetros a configurar

| Other Setup                          |                               | ×                |
|--------------------------------------|-------------------------------|------------------|
| Sort By Item Profile item Hospit     | al List Setup Item Print Sort |                  |
| Sex list                             | Sample Kind List              | Unit List        |
| Diagnosis List<br>ANEMIA<br>DIABETES |                               |                  |
| Remark list<br>LIPEMICO              |                               |                  |
|                                      |                               |                  |
|                                      |                               |                  |
|                                      | Aceptar                       | Cancelar Aplicar |
|                                      | Figura 15                     |                  |

#### Configuración de tareas

El usuario puede ingresar información del paciente, información de la calibración e información del control. Por favor vea "Test Task" en la barra de navegación.

• Add sample

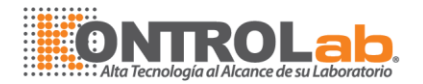

| 🕼 Add Sample - ABA              |                                                                                                    |
|---------------------------------|----------------------------------------------------------------------------------------------------|
| File View Item Task Test Result | C Device Help                                                                                                    |
| instrument start                | 🖗 Add Sample 🕘 🔘 🔵                                                                                                    |
| test Task                       | Sevela m patient                                                                                                    |
| TAOLE                           | Same D/         Patient ID:         Name:         Sex         Age:           200802020001         200802020002         Patient ID:         Name:         Sex         V         Age:                                                                                                    |
| add Sample                      | 200802020003 Register Information                                                                                                    |
| â0)                             | 200802020005         register         Department:         V         Doctor:         V           200802020006         Vard:         V         Bed No:         V         V                                                                                                    |
| add Calibrator                  | 200802020008                                                                                                    |
| Ĩ                               | 200802020010 Sandle information<br>200802020010 Sandle information                                                                                                    |
| add Q.C                         | 200802020059 Dikibaratir 1 0 v 0 0 Certina                                                                                                    |
|                                 | 200802020060 Unadimatic Uppesson bu v Collegie V Use same cup                                                                                                    |
|                                 | Saturday , Feb Ministration of the Saturday and Saturday and Saturda                                                                                                    |
|                                 |                                                                                                    |
|                                 | CF ALK      DFT      CA      CLDH      CK      Add Sample      Add Sample      CK      CK      CCK      CK      CK |
|                                 |                                                                                                    |
|                                 |                                                                                                    |
|                                 | ALB HDL PCR FACNP<br>UREA AU HE Delete                                                                                                    |
|                                 |                                                                                                    |
|                                 | Uncheck Input sample task:                                                                                                    |
|                                 | single Add 1 Add Sample; 2 Select item; 3 OK<br>ay , February V<br>Balch add 1 Add sample; 2 Select item; 3 Select Balch; 4 OK. Test                                                                                                    |
|                                 |                                                                                                    |
|                                 |                                                                                                    |
|                                 |                                                                                                    |
| browse results                  | Watch                                                                                                    |
| Ready                           | (cap)inum[sc                                                                                                    |

#### Figura 16

*Precaución*: para el contenedor de muestras hay dos opciones: cubeta y tubo. La cubeta está por default. Además, el equipó está calibrado para trabajar solo con cubetas, si es necesario, para usted, trabajar con tubo por favor comuníquese con su proveedor.

Favor de ingresar los datos de las muestras en el siguiente orden: Clic en "add sample", ingresar el número de ID, seleccionar el número de copa en la cual se colocará la muestra, seleccionar las pruebas a realizar o el perfil que se desee, posteriormente presionar OK. En este momento el ID aparecerá en la columna de la izquierda (ej. 200807070002).

Cuando la prueba haya sido realizada el ID desaparecerá automáticamente de la pantalla, si el operador necesita revisar los datos de la prueba realizada favor de seleccionar uncheck o uncheck, entonces toda la información será mostrada. Cabe resaltar que al dar de alta una nueva muestra siempre es necesario dar clic en "add sample".

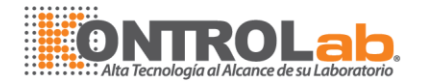

🗹 Batch add

\*

3

Si activamos " $\sqrt{}$ " en la pantalla "batch add"  $\Box$  Use same cup , elegimos que las pruebas a realizar en esta muestra, también se realicen en los siguientes pacientes (el número es opcional), Luego clic en "OK".

El usuario también puede anotar la información del paciente en esta ventana de operación.

*Precaución*: la información del paciente puede ser ingresada en cualquier momento, aun cuando el instrumento haya empezado a trabajar. Todas las muestras de los pacientes pueden ser ajustadas como modo STAT (urgencia) en cualquier momento.

**Prueba repetida**: por ej. Si **I** CRE se muestra en la pantalla, esto significa que la prueba CREA ha sido realizada. Cuando repetimos la prueba de CREA, el usuario podría seleccionar esta muestra una vez más y posteriormente presionar "Edit sample", enseguida se activa la opción. Para la muestra probada, cambiar **I** Uncheck a Uncheck, y se podrá medir una vez más.

#### • Configuración del calibrador.

Si es necesaria la calibración, primero debemos hacer clic en "Add", luego ingresar el ID y posteriormente seleccionar la prueba, dar clic en "OK" para confirmar. La información pertinente se deberá mostrar en la columna de "Calibration Task" (Fig. 17).

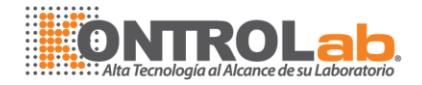

| Add sta | ndard<br>ked Standar | d Task | Add Standard                                                                                                    |                                                                                      |             |                                            |        | _ |
|---------|----------------------|--------|----------------------------------------------------------------------------------------------------|--------------------------------------------------------------------------------------|-------------|--------------------------------------------|--------|---|
| #       | ID.                  | Item   | ID.:<br>Check standard times                                                                                                    | 1                                                                                    | Profile     | Blank only                                 |        | ~ |
|         |                      |        | F ALK         PT         GLU         ALT         MG         AST         ALB         UREA         BD         BT         CA         CREA         TG         COL | P<br>HDL<br>AU<br>CKMB<br>LDH<br>FACT<br>FR<br>BUN<br>ASO<br>PCR<br>HE<br>GGT<br>GGT |             | CK<br>CL<br>CL<br>LIPASA<br>COLIN<br>FACNP |        |   |
|         |                      |        | Enable Add Sample                                                                                                    | Add<br>k:1.add;2.selec                                                               | t item;3.0K | OK                                         | Deleta | 3 |

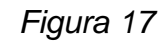

*Precaución*: el usuario puede ingresar un calibrador en cualquier momento aun cuando el instrumento esté trabajando.

#### • Adición de control

Para hacer la prueba de QC, elija el menú correspondiente. Primero hacer clic en "Add", luego ingresar el ID, posteriormente seleccionar la prueba y finalmente hacer clic en "Ok" para confirmar. La información correspondiente será mostrada en la columna en las tareas de controles no analizados (uncheked control task)(Fig. 18).

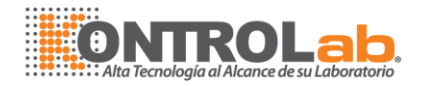

| # | ID | Item | Batch |                                                                              |                                                                        | Connection                                                       | 1      |        |
|---|----|------|-------|------------------------------------------------------------------------------|------------------------------------------------------------------------|------------------------------------------------------------------|--------|--------|
|   |    |      |       | 10.                                                                          |                                                                        | Cup position                                                     | •      |        |
|   |    |      |       | Batch:                                                                       | 14142                                                                  | Num of it                                                        | ems: 0 |        |
|   |    |      |       | Container:                                                                   | <b>*</b>                                                               |                                                                  |        |        |
|   |    |      |       | FALK<br>PT<br>GLU<br>ALT<br>MG<br>AST<br>ALB<br>UREA<br>BD<br>BT<br>CA<br>CA | TG<br>COL<br>P<br>HDL<br>AU<br>CKMB<br>LDH<br>FACT<br>FR<br>BUN<br>ASO | □PCR<br>□HE<br>□GGT<br>□CK<br>□CL<br>□LIPASA<br>□COLIN<br>□FACNP |        |        |
|   |    |      |       | 🗹 Enable Add                                                                 | Sample Add                                                             |                                                                  |        | Delete |

*Precaución*: la prueba de QC puede ser realizada en cualquier momento.

#### 3.4 Lecturas de absorbencias (ABS)

#### 3.4.1 Lectura del blanco de la cubeta (muy importante)

Antes de leer la muestra, el sistema debe checar la ABS del blanco de la cubeta a cada longitud de onda y guardar estos valores. Después de leer la ABS de la muestra, el valor del blanco será restado del resultado de la muestra. Esta función puede eliminar la diferencia de ABS entre cada cubeta y hacer los resultados de las pruebas mas precisos. Presione "Device Run" en "Task Navigation", luego dar clic en "Check cuvette blank".

En el voltaje/ABS del blanco de la cubeta de reacción, la primera fila se refiere a los filtros de la longitud de onda; y en la primera columna se encuentra el número de cubeta.

En "instrument start"  $\rightarrow$  clic en "Check cuvettes blank" y Checar el blanco de la cubeta (antes llenar las cubetas en "Affusion")  $\rightarrow$  clic en "Check"  $\rightarrow$  clic en "Save"

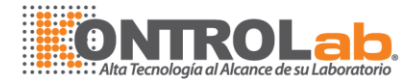

 $\rightarrow$  Repetir 3 veces  $\rightarrow$  presionar "Only Empty" o "Wash and Empty" para vaciar las cubetas o lavar y vaciar las cubetas, respectivamente, ver Fig.19.

| File View Item Task Test Result | Device Help      |            |          |       |       |        |          |        |         |   |                     |
|---------------------------------|------------------|------------|----------|-------|-------|--------|----------|--------|---------|---|---------------------|
| instrument start                | 😺 Check Blank    |            |          |       |       |        |          |        |         |   |                     |
| Ê                               | Blank voltage    | ABS of cup |          |       |       |        |          |        |         |   |                     |
|                                 | #                | 340nm      | 405nm    | 450nm | 510nm | 546nm  | 578nm    | 620nm  | 670nm   | ~ |                     |
| test                            | CUP1             | 54663      | 53218    | 54617 | 52281 | 52746  | 52656    | 52702  | 53272   |   | 🗖 utenuselte en     |
|                                 | CUP2             | 56585      | 54363    | 55585 | 53032 | 53403  | 53250    | 53473  | 53705   |   | View voltage        |
|                                 | CUP3             | 56293      | 54132    | 55400 | 52918 | 53295  | 53174    | 53348  | 53827   |   |                     |
|                                 | CUP4             | 56315      | 54168    | 55638 | 53189 | 53534  | 53438    | 53495  | 54155   |   | Affusion            |
| check cuvettes blank            | CUP5             | 57053      | 54599    | 55574 | 52940 | 53340  | 53152    | 53397  | 53612   |   |                     |
|                                 | CUP6             | 54782      | 52914    | 54304 | 51948 | 52361  | 52330    | 52577  | 52895   |   |                     |
| $\mathcal{Q}$                   | CUP7             | 54448      | 52396    | 53707 | 51005 | 51469  | 51375    | 51569  | 51842   |   | Stop Affusion       |
| //                              | CUP8             | 56646      | 54301    | 55427 | 52911 | 53245  | 53160    | 53255  | 53798   |   |                     |
| instrument maintaince           | CUP9             | 55930      | 53739    | 55095 | 52704 | 53085  | 52978    | 53130  | 53647   |   |                     |
|                                 | CUP10            | 55743      | 53480    | 54707 | 52233 | 52751  | 52532    | 52791  | 53153   |   | Check Blank         |
|                                 | CUP11            | 55598      | 53374    | 54470 | 51996 | 52432  | 52391    | 52699  | 53207   |   |                     |
|                                 | CUP12            | 55612      | 53723    | 54964 | 52513 | 52909  | 52838    | 53064  | 53474   |   |                     |
|                                 | CUP13            | 56224      | 54281    | 55461 | 52893 | 53314  | 53113    | 53346  | 53609   |   | Unly Empty          |
|                                 | CUP14            | 55755      | 53735    | 55045 | 52509 | 52982  | 52851    | 53100  | 53334   |   |                     |
|                                 | CUP15            | 56667      | 54261    | 55382 | 52750 | 53165  | 52939    | 53193  | 53475   |   | weak and every      |
|                                 | CUP16            | 54941      | 53049    | 54302 | 51868 | 52370  | 52263    | 52670  | 53009   |   | wasn and empty      |
|                                 | CUP17            | 55785      | 53945    | 55174 | 52614 | 53014  | 52878    | 53131  | 53454   |   |                     |
|                                 | CUP18            | 56316      | 54320    | 55506 | 52859 | 53204  | 53042    | 53242  | 53535   |   | 6.710               |
|                                 | CUP19            | 56809      | 54487    | 55632 | 53006 | 53406  | 53233    | 53462  | 53708   |   | Jave                |
|                                 | CUP20            | 56740      | 54339    | 55390 | 52903 | 53328  | 53105    | 53403  | 53657   |   | Filter over affect  |
|                                 | CUP21            | 55197      | 53347    | 54602 | 52259 | 52710  | 52609    | 52907  | 53264   |   | Filter cup onset    |
|                                 | CUP22            | 56789      | 54435    | 55564 | 52990 | 53337  | 53216    | 53404  | 53616   |   | 0.02                |
|                                 | COP23            | 55888      | 53843    | 55098 | 52636 | 53010  | 52968    | 53175  | 53449   |   |                     |
|                                 | COP24            | 55900      | 53592    | 54973 | 52621 | 52966  | 52869    | 53136  | 53342   |   | Filter reaction cup |
|                                 | CUP25            | 54923      | 52808    | 53927 | 51404 | 51864  | 51761    | 51925  | 52148   | ~ |                     |
|                                 | THOM             | 64788      | 6 40 7 1 | 64470 | 67048 | K7 KUK | E 7 ALLE | K77110 | K (IIII |   |                     |
|                                 | - Real time inst | nect:      |          |       |       |        |          |        |         |   |                     |
|                                 |                  |            |          |       |       |        |          |        |         |   | Real time sheek     |
|                                 | Real time vo     | ltage: O   | 0        | 0     | 0     | 0      | 0        | 0      | 0       |   | - riear une check   |
|                                 |                  |            |          |       |       |        |          |        |         |   |                     |
|                                 | Real time AB     | S:         |          |       |       |        |          |        |         |   | Set zero            |
| test Task                       |                  |            |          |       |       |        |          |        |         |   |                     |
| browse results                  | Watch            |            |          |       |       |        |          |        |         |   |                     |

#### Figura 19

*Precaución*: antes de leer el blanco de la cubeta, favor de lavar la cubeta al menos 3 veces. Es mejor leer el blanco 20 min antes de leer la muestra. Favor de leer 3 veces continuamente y ver el voltaje y la ABS de cada cubeta (ver "Real

| Real time check |  |
|-----------------|--|
|                 |  |

Time Check") Set zero . Los valores leídos deben de ser menores a 0.001A. El voltaje de la cubeta llena con agua destilada de 40, 000 a 57, 000, de otra manera favor de lavar las cubetas una vez más, remplazar las cubetas o checar el sistema óptico de detección.

#### 3.4.2 Lectura de la absorbencia (mediciones)

Hay una ventana que muestra la información: muestra, reactivo dispensado, lectura y estatus de celdas lavadas. Si el usuario desea checar el estado de cada cubeta puede presionar con el cursor sobre la cubeta y la información se mostrará

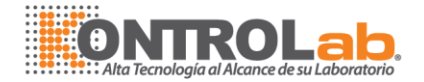

automáticamente (Fig. 20). Antes de la lectura es importante checar dos veces el reactivo, la muestra, el control y colocación del calibrador; también el agua destilada, Además de vaciar el bote de desechos.

*Adicionar nueva muestra*: seleccionar "Enable Adding sample", esto permite adicionar una muestra durante la lectura evitando el riego de golpear la punta de suero/reactivo, una vez adicionada la muestra regresar a la configuración inicial de la opción.

En la pantalla de prueba (lectura de ABS y cálculo): existen 4 opciones: Realizar todas las pruebas o solamente el calibrador, el QC o las muestras de manera independiente.

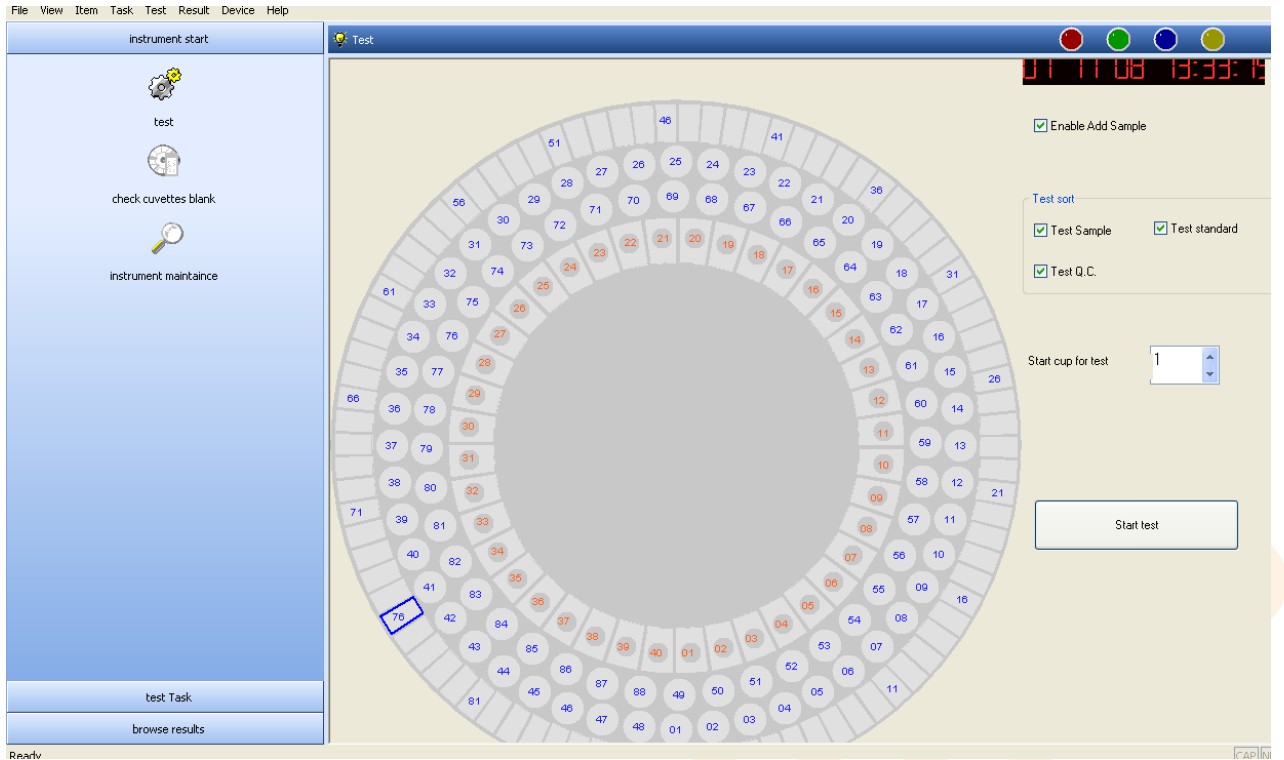

#### Figura 20

**Comenzar la prueba**: el instrumento puede checar automáticamente si existiera alguna anomalía en sus partes, tal como la conexión COM PORT, el movimiento de las partes mecánicas, después de que el instrumento inicia las pruebas. Durante las pruebas el instrumento puede mostrar su estado real en cualquier momento, incluyendo la información de las muestras, la información de reactivo, la curva de reacción y el estado de las cubetas. El instrumento guarda

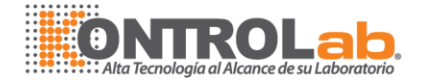

automáticamente los resultados del blanco del estándar y de las muestras para el análisis estadístico.

#### Diferentes colores en la pantalla significan diferentes estados:

En el carrusel de la placa de reacción: el color cian significa reactivo blanco, el azul significa calibración; el amarillo significa control y el morado significa solución de reacción.

Dentro del carrusel de reactivo: Cian significa reactivo y amarillo significa sin reactivo.

El círculo con número de 1-88 es la placa de la muestra: el verde significa la muestra y el naranja significa el estándar.

*Precaución*: durante las pruebas, otras operaciones; por ejemplo "Check up blank" y "Device maintenance" están deshabilitadas.

#### 3.5 Procesamiento de los resultados.

Hay la posibilidad de que los resultados puedan ser un poco más altos o bajos debido a contaminación o a una mala operación. Para proveer mayor precisión a los resultados, este equipo provee una función de corrección para modificarlos.

37

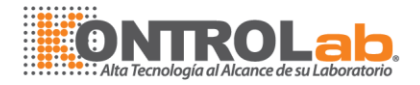

| 👰 Sample result   |                |            |              |                    |         |            |                                      |
|-------------------|----------------|------------|--------------|--------------------|---------|------------|--------------------------------------|
| Sample            | Patient        |            |              |                    |         |            |                                      |
| Sample ID.        | ID:            | 200801240  | 074 Name:    | S                  | ex:     | V Age      |                                      |
| 200801240053      |                |            |              |                    |         |            |                                      |
| 200801240054      | Register Info  | rmation    |              |                    |         |            |                                      |
| 200801240055      | Register No.   | : 116      | Department:  |                    | Doctor: |            | *                                    |
| 200801240056      | Canal Data     |            | - Nilardi    |                    | Ded Ne. |            |                                      |
| 200801240057      | Send Date      | 1/24/2000  | 8 🞽 waru:    |                    | Ded No: |            |                                      |
| 200801240050      |                |            |              |                    |         |            |                                      |
| 200801240060      | Sample         |            |              |                    |         | Print form | nat                                  |
| 200801240061      | sample ID:     | 2008012400 | 74 Sample Ty | <sup>pe</sup> SUEI | 70 🗸    | O A5 sin   | ngle column                          |
| 200801240062      | Dilution ratio |            | Con 10       | Num of items       | 0.20    | A5 two     | o column                             |
| 200801240063      |                | •          |              | Null of items      | 0/20    | O A4 sin   | ngle column (36 item)<br>sist scient |
| 200801240064      | Diagnosia      |            | V Remark:    |                    | ~       | autom      | adi prini.<br>Datio calculate item   |
| 200801240065      |                |            |              |                    |         |            |                                      |
| 200801240066      | Add input ite  | m          |              | Add print          | item    |            |                                      |
| 200801240067      | Name:          |            | 0 Add        | Name:              | V F     | lesult     |                                      |
| 200801240068      |                |            |              |                    |         |            |                                      |
| 200001240003      | · · · · · ·    |            |              |                    |         |            |                                      |
| 200801240070      | Item result    |            |              |                    |         |            | 0                                    |
| 200801240072      | # Ite          | em result  | ABS Norma    | Llow Normal h      | Pro Sty | /le        | U Edit                               |
| 200801240073      | 1 G            | LOB 2.8    | 3.2          | 3.7                | < C     | alcul      |                                      |
| 200801240074 🗸    | 2 A            | /G 1.1     | 3.2          | 3.7                | < C:    | alcul      | Dilution Item                        |
|                   | 3 B            | I 0.9      | 0            | 1                  | C       | alcul      |                                      |
| date: 1/24/2008 V | 4 V            | LDL 12     | 10           | 40                 | C       | alcul      | Dilution and Recheck                 |
|                   |                |            |              |                    |         |            |                                      |
| Name: >           |                |            |              |                    |         |            | Calculate item                       |
| ID:               |                |            |              |                    |         |            |                                      |
|                   |                |            |              |                    |         |            | batch print                          |
| Register >        | <              |            |              |                    |         | >          |                                      |

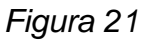

El sistema provee análisis de calibración y análisis del control, esta función puede mostrar toda la información sobre calibración y los resultados del análisis del control de calidad graficados.

#### Explicación de símbolos:

- "

  ^": si los resultados son más altos del rango del valor normal.
- "↓": si los resultados son mas bajos que el rango del valor normal.
- "\*": la ABS del reactivo está en exceso para el rango del sistema.
- "L" los resultados sobrepasan el rango de linealidad.
- "C" la linealidad es mas baja de 0.85.

#### 3.6 Procesos de control

Seleccionar análisis de control en el menú de resultados.

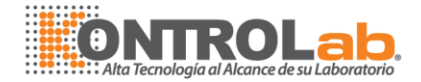

| Q.C.Res     | ult              |                      |                   |                   |           |      |       |           |                   |           |
|-------------|------------------|----------------------|-------------------|-------------------|-----------|------|-------|-----------|-------------------|-----------|
|             |                  |                      |                   |                   |           |      |       |           | - Quality control | analyze – |
| 109         | .28              |                      |                   |                   |           |      | +     | 3SD       | 💿 Standard        |           |
| 104         | .52              |                      |                   |                   |           |      | +     | 2SD       | 🚫 Relative        |           |
| 99          | .76              |                      |                   |                   |           |      | +     | 1SD       | from              |           |
| 95          | .00              |                      |                   |                   |           |      |       | x         |                   |           |
| Conc.<br>90 | .24              |                      |                   |                   |           |      | -1    | SD        | 6/11/200          | B 🗸       |
| 85          | .48              |                      |                   |                   |           |      | -2    | SD        |                   |           |
| 80          | .72              |                      |                   |                   |           |      | -3    | SD        |                   |           |
|             |                  |                      |                   |                   |           |      | >_n   | ata       | 77117200          | 5 👻       |
|             |                  |                      |                   |                   |           |      |       | atc       |                   |           |
| ltem-       |                  | Quality control thin | g                 | ך ר <sup>Qu</sup> | ality con | trol |       |           |                   |           |
| #<br>1<br>2 | Item ^           | Item                 | GLU               |                   | #         | Item | Batch | Test Date | Col               | nc.       |
| 3           | GLU              | Batch                | 14141             |                   |           |      |       |           |                   |           |
| 4           | ALI<br>MG<br>AST | Date                 | sday , February 🗸 |                   |           |      |       |           |                   |           |
| 78          | ALB              | Conc.                | 100               |                   |           |      |       |           |                   |           |
| 9<br>10     | BD<br>BT         | Average              | 95.00             |                   | <         |      |       |           |                   | >         |
| 11          |                  | SD                   | 4.76              |                   | Add       |      | Save  | Delete    | Pri               | nt        |

Figura 22

El instrumento puede analizar diariamente la prueba QC, y también puede adicionar o eliminar el valor de QC manualmente. El usuario puede ingresar un periodo para checar los resultados de la prueba QC.

*Operación*: primero seleccionar la prueba, clic en "Add", luego seleccionar "Save" o "Delete".

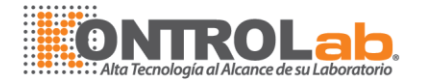

#### 4.0 MANTENIMIENTO

Limpiar y dar mantenimiento al instrumento antes de iniciar las pruebas y al finalizarlas.

#### 4.1 Lavado rápido del instrumento

| r don pipolino                                                                                                    |                                                                                                    |                                                                                                    |                                        |
|----------------------------------------------------------------------------------------------------|----------------------------------------------------------------------------------------------------|----------------------------------------------------------------------------------------------------|----------------------------------------|
| wash times:                                                                                                    |                                                                                                    | Wash pipeline                                                                                                   | Device reset                           |
|                                                                                                    |                                                                                                    | Wash needle                                                                                                    | probe maintenance                      |
| Wash reaction cup                                                                                                    |                                                                                                    |                                                                                                    |                                        |
|                                                                                                    |                                                                                                    | Wash all reaction cups                                                                                          | Stop                                   |
| from 1                                                                                                    | to 90                                                                                                    | Wash specified reaction cups                                                                                    |                                        |
| Dip in Reaction Cup                                                                                                    |                                                                                                    |                                                                                                    |                                        |
| soap position                                                                                                    | 30                                                                                                    | Dip in reaction cup with mix                                                                                    | Stop                                   |
| soap volume                                                                                                    | 400                                                                                                    | Dip in reaction cup                                                                                             |                                        |
| Maintain before close device -                                                                                                    |                                                                                                    |                                                                                                    |                                        |
|                                                                                                    | times; 3.close device.                                                                                                    |                                                                                                    |                                        |
| 1.Wash reaction cup 2~3<br>2.Reaction cup affusion:                                                                                                    |                                                                                                    | Reaction cup affusion                                                                                           | Reaction cup pump out                  |
| 1.Wash reaction cup 2~3<br>2.Reaction cup affusion;                                                                                                    | Fig                                                                                                    | Reaction cup affusion                                                                                           | Reaction cup pump out                  |
| <ul> <li>1.Wash reaction cup 2<sup>-3</sup></li> <li>2.Reaction cup affusion;</li> <li>Lavado rápi</li> </ul>                                                                                              | Fig<br>do de mangueras                                                                                                    | Reaction cup affusion                                                                                           | Reaction cup pump out                  |
| 1.Wash reaction cup 2 <sup>~</sup> 3     2.Reaction cup affusion;     Lavado rápi                                                                                                    | Fig<br>ido de mangueras                                                                                                   | Reaction cup affusion                                                                                           | Reaction cup pump out                  |
| <ul> <li>1.Wash reaction cup 2~3</li> <li>2.Reaction cup affusion;</li> <li>Lavado rápi</li> <li>Ninar las burbuja</li> </ul>                                                                              | i <b>do de mangueras</b><br>as en las mangueras                                                                           | Reaction cup affusion                                                                                           | Reaction cup pump out                  |
| <ul> <li>1.Wash reaction cup 2<sup>-3</sup></li> <li>2.Reaction cup affusion;</li> <li>Lavado rápi</li> <li>ninar las burbuja</li> </ul>                                                                   | Fig<br>i <b>do de mangueras</b><br>as en las mangueras                                                                    | Reaction cup affusion                                                                                           | Reaction cup pump out                  |
| <ul> <li>1.Wash reaction cup 2°3</li> <li>2.Reaction cup affusion;</li> <li>Lavado rápi</li> <li>ninar las burbuja</li> <li>Lavado rápi</li> </ul>                                                         | Fig<br>i <b>do de mangueras</b><br>as en las mangueras<br>i <b>do de la punta del l</b>                                   | Reaction cup affusion<br>gura 23<br>haciendo clic en                                                            | Reaction cup pump out<br>Wash pipeline |
| <ul> <li>1.Wash reaction cup 2°3</li> <li>2.Reaction cup affusion;</li> <li>Lavado rápi</li> <li>ninar las burbuja</li> <li>Lavado rápi</li> <li>a eliminar las bu</li> </ul>                              | Fig<br>i <b>do de mangueras</b><br>as en las mangueras<br>i <b>do de la punta del l</b><br>urbujas o restos de re         | Peaction cup affusion<br>gura 23<br>haciendo clic en<br>brazo de reactivo<br>eactivo en la punta del            | Wash pipeline                          |
| <ul> <li>1.Wash reaction cup 2°3</li> <li>2.Reaction cup affusion;</li> <li>Lavado rápi</li> <li>hinar las burbuja</li> <li>Lavado rápi</li> <li>a eliminar las bu</li> <li>&gt;mienda lavarlas</li> </ul> | Fig<br>ido de mangueras<br>as en las mangueras<br>i <b>do de la punta del l</b><br>urbujas o restos de re                 | Peaction cup affusion<br>gura 23<br>haciendo clic en<br>brazo de reactivo<br>eactivo en la punta del<br>clic en | Wash pipeline                          |
| <ul> <li>1.Wash reaction cup 2°3</li> <li>2.Reaction cup affusion;</li> <li>Lavado rápi</li> <li>hinar las burbuja</li> <li>Lavado rápi</li> <li>a eliminar las bu</li> <li>pmienda lavarlas</li> </ul>    | Fig<br>ido de mangueras<br>as en las mangueras<br>ido de la punta del la<br>urbujas o restos de re<br>s 4 veces, haciendo | Reaction cup affusion<br>gura 23<br>haciendo clic en<br>brazo de reactivo<br>eactivo en la punta del<br>clic en | Wash pipeline                          |

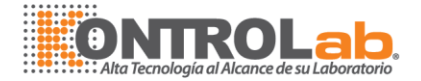

#### • Mantenimiento de la punta del brazo de reactivo

Después de trabajar, reajustar la placa de muestras y la placa de reactivo, enseguida mover la punta del brazo de reactivo a la posición inicial sobre la placa de muestra y la placa de reactivo. Poner detergente ahí (5% NaClO), clic en

probe maintenance

4 veces.

#### • Lavado de cubetas

Hay dos opciones: lavar todas las copas de reacción y lavar solo las cubetas seleccionadas (seleccionar las cubetas para lavar).

from 1 to 90

#### MANTENIMIENTO SEMANAL

5.

Cada semana, favor de seleccionar "dip in reaction cup" para lavar todas las cubetas con detergente neutro, pero con los siguientes pasos:

1. Ponga agua destilada ó detergente neutro (diluido al 30%) en la posición 29 dentro del bote de detergente.

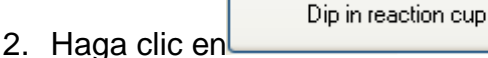

- 3. En el caso del detergente, no se debe de dejar por más de 10 min.
- 4. Asegúrese de tener agua destilada en el bote de agua destilada.

Wash all reaction cups

- 5 veces.
- 6. Usar un trapo con alcohol para limpiar las puntas externamente.

*Nota*: Si es necesario también las celdas de reacción se pueden limpiar a mano con un trapo liso, suave y que no tire pelusa (solo limpie la parte exterior de las celdas). Evite cualquier rayón en la superficie de la cubeta.

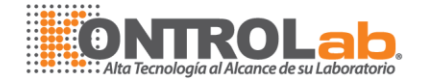

#### **MANTENIMIENTO MENSUAL**

- 1. Repetir varias veces el mantenimiento semanal.
- 2. Lubricar las partes mecánicas del equipo con un poco de grasa de silicón.

**Precaución**: Si después de hacer lavados las cubetas no pasan el blanco, favor de remplazarlas.

#### 4.2 Detener las pruebas forzadamente

En casos especiales, el usuario puede detener las pruebas seleccionando

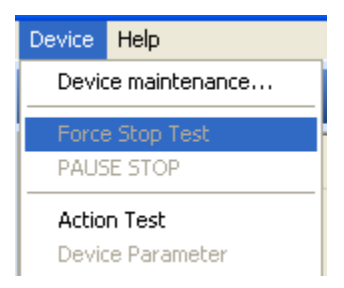

Una vez forzado el paro de las pruebas, se deberán realizar una vez más.

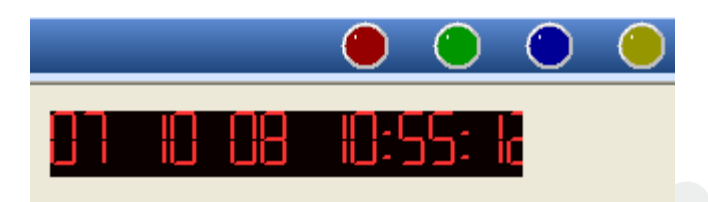

| Precaución: si qu     | ita "√" de   | 🗹 Enable Add | Sample     |                           | , el                         |
|-----------------------|--------------|--------------|------------|---------------------------|------------------------------|
| instrumento no realiz | ará las prue | bas de las r | nuestras p | orog <mark>r</mark> amada | s, sin e <mark>mbargo</mark> |
| una vez finalizada    | la operaciór | n actual el  | equipo co  | ontinuará p               | rocesando las                |
| muestras.             |              |              |            |                           |                              |

#### 4.3 Ajustes de parámetros del instrumento

*Precaución*: Cualquier cambio en estos parámetros está prohibido, excepto para ingenieros autorizados.

Antes de transportar, todos los parámetros del instrumento han sido establecidos, sin embargo debido al transporte, es probable, que los parámetros lleguen

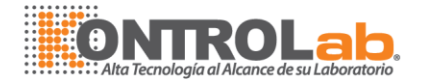

desajustados, por lo que es necesario que el ingeniero reajuste los parámetros del instrumento.

| R                | eagent Arm 2               | Wasl         | h Arm          | Mix arm1        | M          | lix arm2    |
|------------------|----------------------------|--------------|----------------|-----------------|------------|-------------|
| Device           | Reaction plate             | Sample plate | Reagent plate  | Reagent Plate 2 | Sample Arm | Reagent Arm |
| DEVICE           | חו                         |              | Communication- |                 |            |             |
| D28070           | 7017                       |              | Main control ( | СОМ: СОМ1 🗸     |            |             |
|                  |                            |              | output port    | СОМ2 🖌          |            |             |
| Bioche<br>Style: | mistry analyzer<br>AutoKem | ~            | Sample scan    | СОМ: СОМ5 🛩     |            |             |
|                  |                            |              | Reagent 1 sc   | n COM3 💙        |            |             |
| wash             | 2 times                    |              | Reagent 2 sc   | n COM6 💌        |            |             |
| 🗹 manua          | al bar code :              |              |                |                 |            |             |
|                  |                            |              | RESET De       | vice            |            |             |

Instrumento (la versión 3 y 4 tienen mezclador)

Figura 24

#### • Configuración de la placa de reacción y la placa de muestra

Todos los parámetros han sido establecidos antes de enviarlo. Los valores de estos deberán ser revisados cuidadosamente. Cualquier cambio en los valores deberá ser realizado por un ingeniero.

| Pasos de la parte externa t de la placa de muestra |  | 60 |  |
|----------------------------------------------------|--|----|--|
| Pasos de la parte externa de la placa de muestra   |  | 0  |  |
| 60 posiciones de muestra                           |  |    |  |

*Explicación*: los pasos se refiere a que cada vez que la cubeta se mueve a la siguiente posición, este revoluciona 60 veces.

Modificación de la ABS: eliminar el error de la ABS real con un estándar de la ABS.

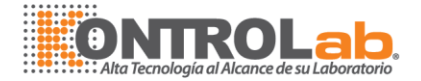

**Modificación de los valores "offset"**: usa los valores del la propia cubeta para conseguir los valores "offset", poner la cubeta en la posición #90.

**Modificación del blanco**: el sistema deducirá el valor del blanco del agua durante la prueba.

*Precaución*: los tres pasos arriba mencionados son solamente para checar el instrumento.

| F        | leagent Arm 2          | Was          | h Arm         | Mix arm1        |      | Mix arm2  |             |
|----------|------------------------|--------------|---------------|-----------------|------|-----------|-------------|
| Device   | Reaction plate         | Sample plate | Reagent plate | e Reagent Plate | 2 Sa | ample Arm | Reagent Arm |
|          |                        |              |               |                 |      |           |             |
| linotor  |                        |              |               |                 |      |           |             |
| C        | control Board address  |              | 21            |                 |      |           |             |
| п        | notor start speed      |              | 245           |                 |      |           |             |
|          |                        |              | 2.10          |                 |      |           |             |
| п        | notor run speed        |              | 248           |                 |      |           |             |
|          |                        |              |               |                 |      |           |             |
| - Positi | nn                     |              |               |                 |      |           |             |
| T USIG   | ···                    |              | -             |                 |      |           |             |
| L L      | iut sample position    | l            | 0             | -> Sample       | 1    |           | ->          |
|          | e cample position      |              |               |                 |      |           |             |
|          | i sampic position      | l            | U             | ->              |      |           |             |
| s        | teo between out sample |              | 60            |                 |      |           |             |
|          |                        | l            | 00            |                 |      |           |             |
| s        | tep between inner samp | le           | 90            |                 |      |           |             |
|          |                        | l            |               |                 |      |           |             |
|          | Correct Cun Position   | ]            | 1             |                 |      |           |             |
|          |                        | L            |               |                 |      |           |             |
| li       | quid volume Alarm      |              | 0             |                 |      |           |             |
|          |                        |              |               |                 |      |           |             |

Figura 25

Modificar posición: esto se usa para deducir el error. Este se necesita para ajustar la placa de reactivo y la de muestra a la misma posición. Placa de reactivo I y placa de reactivo II (en el modelo que aplique).

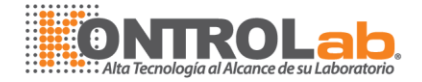

| R           | eagent Arm 2                                                                       | Was          | h Arm                                   | Mix arm1        | M          | lix arm2    |
|-------------|------------------------------------------------------------------------------------|--------------|-----------------------------------------|-----------------|------------|-------------|
| Device      | Reaction plate                                                                     | Sample plate | Reagent plate                           | Reagent Plate 2 | Sample Arm | Reagent Arm |
|             |                                                                                    |              |                                         |                 |            |             |
| <b>∩</b> m0 | tor                                                                                |              |                                         |                 |            |             |
|             | Control board Addres                                                               | 6            | 20                                      |                 |            |             |
|             | Motor start speed                                                                  |              | 245                                     |                 |            |             |
|             |                                                                                    |              | 243                                     |                 |            |             |
|             | Motor run speed                                                                    |              | 250                                     |                 |            |             |
|             |                                                                                    |              |                                         |                 |            |             |
|             |                                                                                    |              |                                         |                 |            |             |
| -Do         |                                                                                    |              |                                         |                 |            |             |
| FU:         | sition                                                                             |              |                                         |                 |            |             |
|             | sition<br>Reagent position                                                         |              | 0                                       | ->              |            |             |
| (FU)        | sition<br>Reagent position<br>number of Reagent                                    |              | 0                                       | ->              |            |             |
|             | sition<br>Reagent position<br>number of Reagent<br>Step between reagent            | pos.         | 0<br>40<br>90                           | ->              |            |             |
| - F-03      | sition<br>Reagent position<br>number of Reagent<br>Step between reagent<br>Reagent | pos.         | 0                                       | >               |            |             |
|             | sition<br>Reagent position<br>number of Reagent<br>Step between reagent<br>Reagent | pos.         | 0 ( ) ( ) ( ) ( ) ( ) ( ) ( ) ( ) ( ) ( | ->              |            |             |

#### Figura 26

| Reagent Arm 2 |                                                                                   | Was          | h Arm                      | Mix arm1        | Mix arm2   |             |
|---------------|-----------------------------------------------------------------------------------|--------------|----------------------------|-----------------|------------|-------------|
| evice         | Reaction plate                                                                    | Sample plate | Reagent plate              | Reagent Plate 2 | Sample Arm | Reagent Arm |
|               |                                                                                   |              |                            |                 |            |             |
| mo            | tor                                                                               |              |                            |                 |            |             |
|               | Control board Addres                                                              | s            | 18                         |                 |            |             |
|               | Motor start speed                                                                 |              | 245                        |                 |            |             |
|               |                                                                                   |              | 243                        |                 |            |             |
|               | Motor run sneed                                                                   |              |                            |                 |            |             |
|               |                                                                                   |              | 250                        |                 |            |             |
| Pos           | sition<br>Reagent position                                                        |              | 0                          | ->              |            |             |
| Pos           | sition<br>Reagent position<br>number of Reagent                                   |              | 0                          | ->              |            |             |
| Pos           | sition<br>Reagent position<br>number of Reagent<br>Step between reager            | ıt pos.      | 250<br>0<br>30<br>120      | ->              |            |             |
| Pos           | sition<br>Reagent position<br>number of Reagent<br>Step between reager<br>Reagent | ıt pos.      | 250<br>0<br>30<br>120<br>1 | -><br>->        |            |             |

#### Figura 27

Todos los datos básicos necesarios para el movimiento del instrumento son guardados aquí, tal como la posición del panel de control, la velocidad del motor, la distancia entre cada paso, la configuración del filtro óptico, etc. Todos esos datos son necesariamente ajustados por un ingeniero profesional y deberán ser

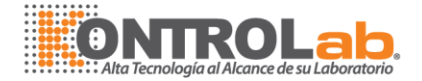

modificados cuidadosamente, los demás movimientos mecánicos serán afectados directamente.

• Punta de muestra, punta de reactivo I y punta de reactivo II (cuando aplique).

Todas las puntas deberán caer en el centro de los estantes de lavado en la posición inicial, además ajustar las puntas en al posición vertical (profundidad) de los botes de reactivos y de muestra, asegúrese que la punta esté a 2mm de distancia del fondo de las cubetas de muestra o reactivo.

#### Punta de muestra

- Mover la placa de muestra: la punta de la muestra debe estar en la posición #1 del carrusel de muestras.
- 2) Mover la placa de reacción: debe estar en la posición #1 de cubeta.

#### Punta de reactivo:

- 1) Movimiento de la placa de reactivo: la punta de reactivo #1 deberá encontrarse en la posición de reactivos en un comienzo.
- Movimiento de la punta de reactivo a la placa de reacción: deberá encontrarse en al posición #89 de las cubetas de reacción para poder comenzar.

*Precaución*: primero se debe de ajustar los valores de las posiciones de los movimientos horizontales y luego los movimientos verticales.

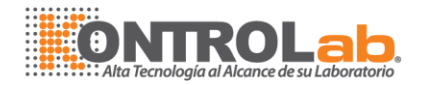

| R       | eagent Arm 2             | Wash         | Arm           | Mix arm1           |         | N             | lix arm2    |
|---------|--------------------------|--------------|---------------|--------------------|---------|---------------|-------------|
| Device  | Reaction plate           | Sample plate | Reagent plate | Reagent Plate      | e 2     | Sample Arm    | Reagent Arm |
| Contro  | ol Board                 |              | motor         | Speed              |         |               |             |
| Ann     | ventear                  | 22           | hor           | izontal motor low  | speed 2 | 50            |             |
| Arm I   | horizontal               | 23           | hor           | izontal motor high | 2       | 52            |             |
| Injec   | tor Valve                | 16           | Ver           | tical motor low sp | eed 2   | 49            |             |
| Was     | h pump                   | 21           | Ver           | tical motor high s | peed 2  | 52            |             |
| Positio | INS                      |              | Inje          | ctor motor low sp  | eed 2   | 50            |             |
| Out sa  | mple Horizontal pos.     | -200 ->      | Inje          | ctor motor high s  | peed 2  | 55            |             |
| In sam  | ple Horizontal pos.      | 199 ->       | Injecto       | r                  | 10      | 1.            |             |
| Sample  | e vertical pos.(cup)     | 1060 ->      | Isola         | r step per 500ul   | 10      | Jul           |             |
| Sampl   | e vertical pos.(tube)    | 624 ->       | was           | h time             | 30      | 100ms         |             |
| Wash    | Horizontal position      | 0 ->         | dela          | y for injector     | 3       | ]             |             |
| Wash    | vertical position        | 300 ->       |               | etect liquid       |         |               |             |
| Reacti  | on Plate Horizontal pos. | 125 ->       | Mix           | volume             | 0       | JuL           |             |
| Reacti  | on Plate vertical pos.   | 540 ->       | Res           | set Arm            | Injec   | tor Test      |             |
| clean p | pos. hor.                | 0 ->         | 2             | Add sam            | ple     | Add sample in |             |
| Clean   | pos. ver.                | 0 ->         |               |                    |         |               |             |

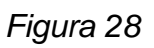

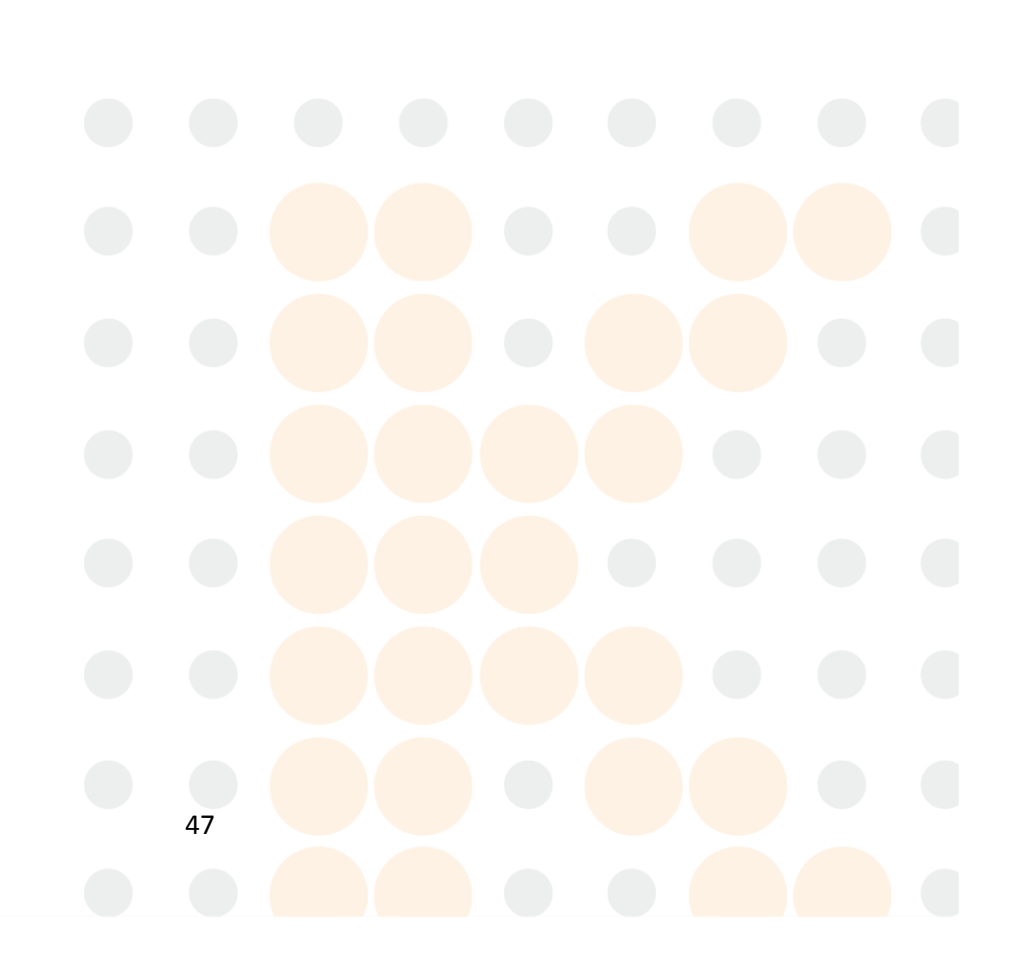

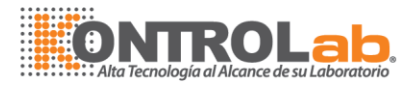

| Positions                      |      |    |
|--------------------------------|------|----|
| Reagent horizontal pos.        | 193  | -> |
| Reagent Vertical position      | 1430 | -> |
| Wash horizontal position       | -3   | -> |
| Wash Vertical position         | 300  | -> |
| Reaction Plate horizontal pos. | -277 | -> |
| Reaction Plate Vertical pos.   | 590  | -> |
| Sample horizontal              | 97   | -> |
| Sample vertical pos.(Cup)      | 830  | -> |
| Sample vertical pos.(Tube)     | 500  | -> |
| clean pos. hor.                | 19   | -> |
| Clean pos. ver.                | 140  | -> |

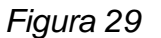

#### Unidad de lavado

El tiempo de lavado, así como la profundidad de ingreso de la punta son ajustables. El volumen de agua destilada deberá llegar por lo menos a la marca de 3mm, de lo contrario las cubetas no se lavarán de forma adecuada. El operador puede incrementar el tiempo de lavado o incrementar el volumen. La unidad de lavado con un bloque blanco va a la cubeta #39.

Válvula de liberación de burbujas: remover las burbujas de la punta del agua.

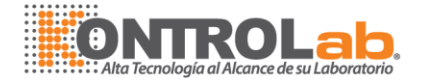

| Device | Reaction plate                      | Sample plate | Reagent plate | Reagent Plate 2 | Sample Arm | Reagent Arm |
|--------|-------------------------------------|--------------|---------------|-----------------|------------|-------------|
| R      | eagent Arm 2                        | Wash         | Arm           | Mix arm1        |            | Mix arm2    |
| Contr  | ol board address<br>orizontal Motor | 31           | Motor speed   | I               |            |             |
| in     | iput water valve                    | 31           | Low speed     | 250             |            |             |
| in     | iput water pump                     | 21           | High spee     | d 253           |            |             |
| W      | /aste pump                          | 20           |               |                 |            |             |
|        | Air valve                           | 22           |               |                 |            |             |
| Posit  | ion time                            |              |               |                 |            |             |
| w      | ash Vertical position               | 455 ->       |               | Reset A         | rm         |             |
| w      | ash input water time                | 11 100ms     | Affusion      |                 |            |             |
| w      | ash output time                     | 30 100ms     | Empty         |                 |            |             |

Figura 30

*Precaución*: la dirección del código de la parte electromecánica es único, favor de no modificarlo, excepto ingenieros.

#### 4.4 Parámetros del instrumento

Solamente ingenieros autorizados.

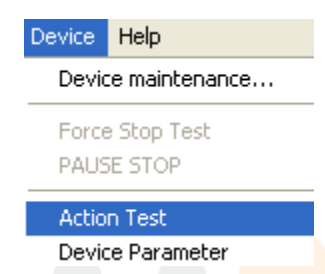

En este menú el ingeniero podrá checar cada uno de los movimientos de las partes mecánicas, velocidad de motor y condiciones de trabajo de las válvulas.

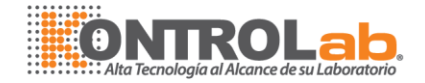

| 🥥 Device Test        |                               |                              |                              | • •                      |
|----------------------|-------------------------------|------------------------------|------------------------------|--------------------------|
| Reaction plate       | Sample Arm                    | Reagent Arm 1                | Reagent arm 2                | Mix arm1                 |
| 1 Cup position       | Out sample Horizontal pos.    | Reagent horizontal position  | Reagent horizontal position  | Wash horizontal pos.     |
| Reset reaction plate | Liquid detector               | Liquid detector              | Liquid detector              | Wash vertical pos.       |
| Sample plate         | Out sample vertical pos.      | Reagent Vertical position    | Reagent Vertical position    | Reaction horizontal pos. |
| Out sample position  | In sample Horizontal pos.     | Wash horizontal position     | Wash horizontal position     | Reaction vertical pos.   |
| in sample position   | In sample vertical pos.       | wash Vertical position       | wash Vertical position       | Mix run Mix close        |
| 1 Sample position    | Wash horizontal position      | eaction Plate horizontal pos | eaction Plate horizontal pos | Reset Arm                |
|                      | wash Vertical position        | Reaction Plate Vertical pos. | Reaction Plate Vertical pos. | Mix arm2                 |
| Reagent Plate        | leaction Plate horizontal pos | Reset Arm                    | Reset Arm                    | Wash horizontal pos.     |
| Reagent position     | Reaction plate Vertical pos.  | 400 Injector pump out        | 400 Injector pump out        | Wash vertical pos.       |
| 1 Reagent Position   | Reset Arm                     | Inject Zero                  | Inject Zero                  | Reaction horizontal pos. |
| - Reagant Plate 2    | 50 Injector pump out          | Valve on                     | Valve on                     | Reaction vertical pos.   |
| Reagent position     | Inject Zero                   | Valve off                    | Valve off                    | Mix run Mix close        |
| 1 Reagent Position   | Valve on                      | 400 Add reagent              | 400 Add reagent              | Reset Arm                |
|                      | Valve off                     | Wash Arm                     |                              |                          |
| Reset All            | 50 Add sample                 | vertical position            | Out Pump On Out Pump Off     |                          |
|                      | Add sample in                 | Reset Arm                    | Water pump on Water pump off |                          |
| Return               |                               | Wash                         | Valve on Valve off           |                          |

Figura 31

#### 4.5 Advertencias

Hay 4 lámparas indicadoras en la parte frontal del panel, de izquierda a derecha: encendido (verde), enfriador (verde), falta de agua y exceso de líquido de desecho.

La lámpara roja se enciende cuando el bote de desecho se encuentra lleno (el cuarto) y además emite un sonido característico.

La lámpara roja (tercera) enciende cuando el agua destilada está en un nivel bajo. Un sonido emerge cuando la temperatura de la placa de reacción se eleva por encima de los 50º C.

#### 4.6 Configuración de los parámetros del brazo de mezclado

4.6.1 Ajuste de la velocidad del revolver del mezclador, tiempo de mezclado y posición del brazo de mezclado

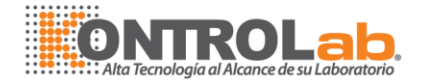

| Device                                                   | Reaction plate                          | Sample plate         | Reagent plate      | Reagent Plate 2                                                                                         | Sample Arm               | Reagent Arm |
|----------------------------------------------------------|-----------------------------------------|----------------------|--------------------|----------------------------------------------------------------------------------------------------|--------------------------|-------------|
| Re                                                       | eagent Arm 2                            | Wast                 | n Arm              | Mix arm1                                                                                                | N                        | lix arm2    |
| Control Bo<br>Arm lift<br>Arm turn<br>Mix mod<br>Water p | oard<br>motor<br>n motor<br>tor<br>pump | 25<br>26<br>25<br>21 | moi<br>h<br>V<br>V | tor Speed<br>norizontal low speed<br>norizontal high speed<br>fertical high speed<br>fertical low speed | 249<br>252<br>251<br>253 |             |
| Machine J                                                | pos.                                    |                      | Mi×                | arm                                                                                                    | 15                       |             |
| Wash ve                                                  | ertical pos.                            | 320                  | -> w               | ash time                                                                                                | 30 100ms                 |             |
| Reaction                                                 | n horizontal pos.                       | 399                  | ->                 |                                                                                                    |                          |             |
| Reaction                                                 | n vertical pos.                         | 540                  | ->                 |                                                                                                    | Reset Arm                |             |
| Mix bar v                                                | wash horizontal                         | 15                   | ->                 |                                                                                                    |                          |             |
| Mix bar v                                                | wash vertical                           | 180                  | ->                 |                                                                                                    |                          |             |

Figura 32

4.6.2 Ver figura, es posible checar las condiciones de trabajo del brazo mezclador en el menú de "Action Test"

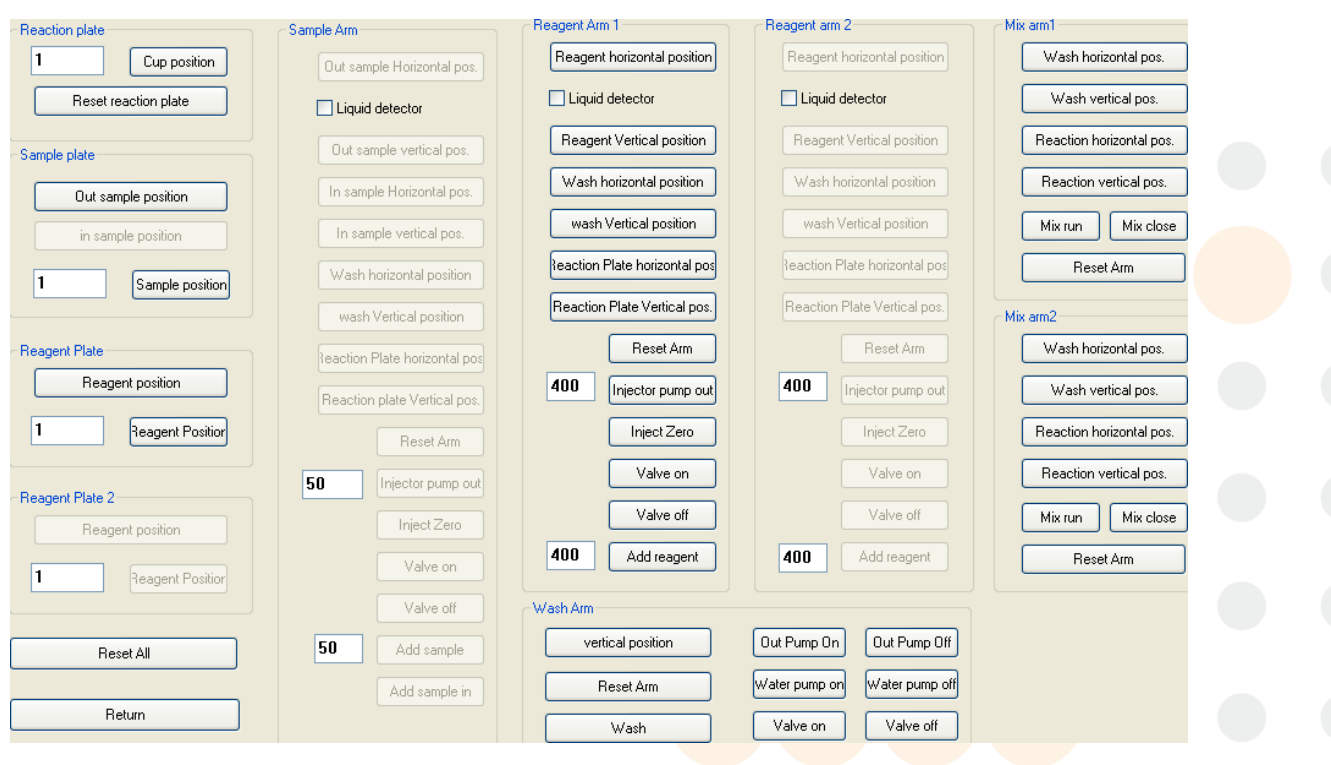

Figura 33

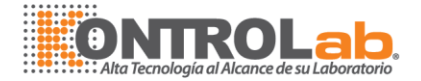

4.6.3 La punta de muestra y la del mezclador deberán estar en al cubeta #1 y a la cubeta #23 en el filtro de 340.

#### **5.0 PROBLEMAS Y MANTENIMIENTO NECESARIO**

#### 5.1 Problemas y soluciones

#### 5.1.1 Fallas en la comunicación entre el instrumento y la computadora

- Checar si el PORT COM se está usando correctamente.
- Checar si el cable RS-232 o el conector están bien fijos.
- Checar la conexión del instrumento a la computadora.
- Checar el dispositivo serial MAINCOM=0.
- Checar el menú principal y tablero principal.

## 5.1.2 El reactivo y agua no pueden ser absorbidos y dispensados o si la punta gotea

- Checar si la punta está atascada.
- Checar si la punta se encuentra goteando o si esta dañada o quebrada.
- Checar si la correspondiente válvula magnética esta defectuosa o si la manguera está bloqueada o mal conectada.
- Checar el sensor de líquido de la punta.
- Checar la correspondiente unidad de control.
- Checar el pistón del dilutor si fluye agua o no.

#### 5.1.3 No toma muestra

- Checar que la punta de la muestra no esté atascada.
- Checar si la correspondiente válvula magnética está defectuosa, o si la manguera se encuentra bloqueada o mal conectada.
- Checar el sensor de líquido.
- Checar la correspondiente unidad de control.
- Checar el dilutor que el movimiento del pistón sea el correcto y que se encuentre cerrado herméticamente.

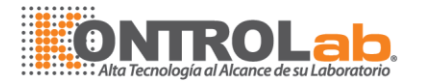

 Checar la posición de la punta y asegurarse que no se encuentre bloqueada por ningún objeto.

### 5.1.4 Cuando los filtros están ajustados a cero, todos los valores de voltaje son cero

- Checar si el bulbo está dañado o el resplandor es débil.
- Checar la fuente de poder al bulbo.
- Checar los filtros y las fibras de vidrio.
- Checar el voltaje en el tablero principal de j1-j8 y la conexión AD.

#### 5.1.5 Los resultados no son correctos

- Checar si las cubetas están limpias. Los valores del blanco debe de ser menores a 0.001.
- Checar si la luz del foco de lectura da en el centro de la cubeta, la distancia del foco a la cubeta debe de ser 1.5-2.0mm.
- Checar si el detector de voltaje está en el rango normal de 30 000 a 56 000. Ajustar la ganancia al valor correcto.
- Checar el sistema dispensador de reactivo y suero trabaja correctamente.
- Checar que el detector de voltaje y su absorbancia estén estables, el cambio máximo de absorbancia permitido es de 0.0008A/hr.
- Checar la válvula correspondiente.
- Checar los reactivos y las muestras.
- Checar el sensor de líquido.
- Checar los parámetros de las pruebas.
- Checar el dilutor.
- Checar si la cubeta tiene algún agujero o se encuentra puesta de forma incorrecta (todas las cubetas deben de estar en la misma horizontal).
- Checar si la curva de reacción tiene linealidad, checar la posición del sensor, checar el tablero de medición y el tablero principal.

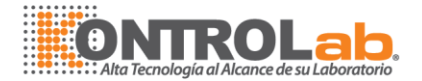

Las principales causas de un resultado incorrecto son: por el sistema de detección o sistema dispensador de muestra/reactivo. Dejar de administrar al sistema, repetir la prueba varias veces con la misma muestra y si los resultados tienen un coeficiente de variación menor que 0.65%, significa que el sistema de detección no es el problema, por lo que usted deberá checar el sistema dispensador.

#### 5.1.6 La punta pica al fondo de la copa o no llega hasta abajo

- Checar los parámetros de ajuste para hacer descender la punta.
   Normalmente, hay 3-4mm entre el vertedero y la superficie del recipiente.
- Checar el tablero de control, conector y sensibilidad del sensor de líquido.
- Checar el motor y el controlador del motor.

#### 5.1.7 Gotas de agua en el vertedero de la punta

- checar si la manguera tiene algún daño ó la conexión.
- Checar si la punta está atascada.
- Checar la válvula correspondiente.
- Checar el circuito de control correspondiente.
- Checar el piston del dilutor.
- Checar si la punta toca el fondo de la cubeta (el vertedero de la punta debe de quedar a 2mm del fondo).

#### 5.1.8 Las puntas de lavado gotean (estación de lavado)

- Ajustar la posición del bloque blanco de lavado al centro de la cubeta.
- Las puntas que están goteando son las largas, ajustar el vertedero de las 7 puntas al mismo nivel. El bloque blanco debe estar 1mm mas abajo que las puntas más largas.
- Las puntas cortas están goteando, esto puede ser debido a que la válvula blanca que se encuentra sola esté floja, saque la válvula y

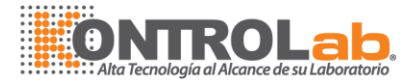

use una jeringa para soplar, hacer que el pistón se ponga en movimiento libremente y poner la válvula en la parte posterior.

• Checar el bloque blanco que quede con una posición fija.

#### 5.1.9 Errores del software

- El instrumento no mide, primero hacer una copia de seguridad y luego limpiar el CHECK.
- Si se ejecutan 2 ventanas.
- Checar el COM.
- Los parámetros no se almacenan, checar el Hardware y cambiar y cambiar solamente leer.

#### 5.2 Mantenimiento necesario

Para hacer valer la garantía el equipo debe estar en situaciones apropiadas y con un análisis correcto de las pruebas y los resultados, llevándose acabo un mantenimiento periódico y efectivo. El mantenimiento debe de realizarlo un usuario calificado.

#### 5.2.1 Reemplazo de la lámpara

Si la absorbancia blanco de las copas están todas arriba, (si la ABS es mayor a 1). Checar que la lámpara tenga la intensidad adecuada, reemplazarla si es necesario.

Primero abrir la ventana, encontrar donde se encuentra localizada. Destornillar 4 tornillos. Quitar el foco tomándolo de la parte de porcelana y girar los cuatro tornillos los cuales son útiles para fijar el bulbo. Y luego podemos sacar la lámpara y remplazarla por una nueva. Fijar la nueva lámpara con los tornillos e insertar el tapón. Checar si la intensidad de la lámpara es adecuada. Fijar la caja de la lámpara si todo está correcto. Y el proceso de reemplazamiento de la lámpara está completo.

#### 5.2.2 Reemplazamiento del pistón del dilutor

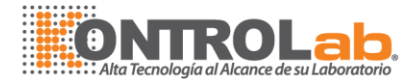

El dilutor se encuentra en la parte de atrás del instrumento en una ventana pequeña y trasparente. Abra la ventana, destornille la jeringa y saque el pistón, ponga en la parte trasera la jeringa para checar que esté localizada correctamente, atornille una vez más. Antes de fijar la jeringa y el pistón, asegúrese que el movimiento del pistón sea el correcto. (El vertedero de la punta del pistón debe estar a 2mm de la parte más baja de la jeringa).

#### 5.2.3 Reemplazamiento de la punta

La punta de la muestra y la del reactivo es la misma. Primero, abra la cubierta del brazo, saque la manguera que se encuentra fija, destornille la tuerca, y saque la punta. Saque la punta de la manguera de la punta, reemplace con una nueva punta, póngala en la manguera y fije la punta con la tuerca. Asegúrese que la punta quede vertical. Finalmente fije la punta con el cable y cierre la cubierta. La nueva punta debe de estar bien conectado con la manguera del líquido y con el cable del sensor.

La conexión de la manguera con la punta: use una longitud de 20mm y 1.5mm de diámetro interior para fijar la conexión de la manguera dura delgada y la punta. Luego use una manguera con una longitud de 35mm para cubrir la manguera dura delgada.

#### 5.2.4 Reemplazamiento de las cubetas de reacción

Si el valor de los blancos son mayores a 0.001A, y después de lavadas las celdas de reacción, los valores no disminuyen, remplace las cubetas. Pero nosotros sugerimos, checar el blanco y realizar los lavados adecuados diariamente.

#### 5.2-5 Reemplazamiento de los fusibles

Desconecte el suministro de energía del equipo. Extraiga los fusibles fuertemente de la parte inferior derecha de la cubierta remplace e inserte el fusible.

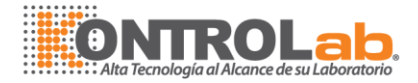

**5.2.6** Untar un poco de lubricante al tornillo del brazo de muestra/reactivo y al dilutor cada 2 meses para mantenerlos suaves, y limpiar el polvo del tornillo en medio año.

#### 5.2.7 Mantenimiento diario

Lavar todas las cubetas 3 veces. Lavar todas las cubetas 3 veces. Limpiar las puntas 4 veces, poner detergente en la posición #1. Llenar las cubetas con agua y apagar el equipo.

#### 5.3 Ajuste de la sensibilidad del sensor de líquido

Si es necesario, el usuario puede ajustar la sensibilidad del sensor del líquido en el panel de control. En la parte trasera, hay una puerta de metal cerca del switch del tablero. Ábrala, encontrará una serie de circuitos en el interior. De derecha a izquierda el cuarto es el tablero de control de sensor de líquido para el reactivo 1, el quinto es para el reactivo 2 y el sexto para las muestras. Hay un chip 1248 sobre cada uno de los tableros para el control de detección del nivel de líquido. Incrementando el valor del Chip se incrementará la sensibilidad del detector.

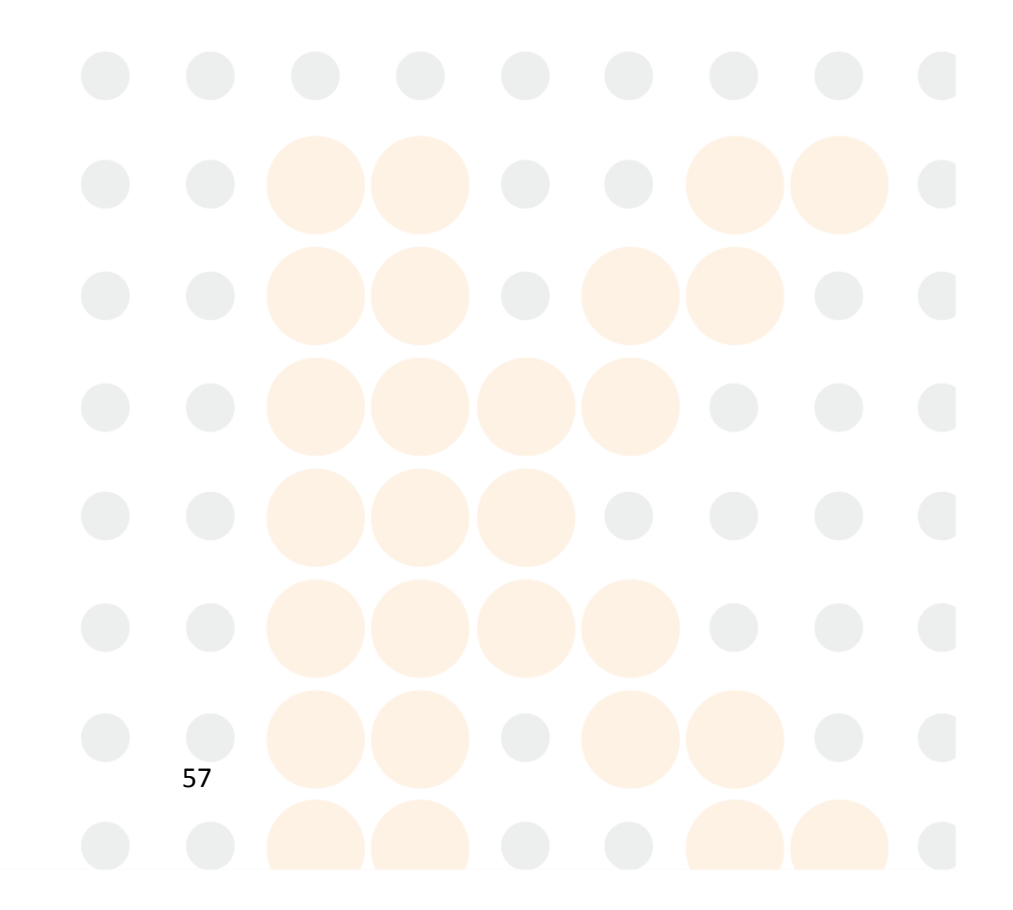

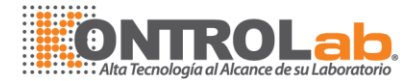

#### APÉNDICE: Fácil operación

#### 1. Prender el instrumento.

Operación:

Precalentar de 30-50min.

Checar el bote de agua destilada.

Checar el bote de desecho.

Asegurarse que el valor de la temperatura en el incubador oscile en

45º C.

**NOTA**: asegúrese de que ninguna manguera se encuentre pinchada.

#### 2. Mantenimiento diario

Función principal: Lavar las cubetas y las puntas.

Menú a recorrer: View/Navigation/Run/Daily Maintenance.

*Operación*: entrar al menu "Daily Maintenance". Lavar la punta de 3-5 veces; lavar las mangueras de 3-5 veces y lavar las cubetas (del 1-90) tres veces.

#### 3. Lectura del blanco de la cubeta

Función: leer el valor del blanco de la cubeta y checar cuales cubetas se salen del

#### rango. Muy importante!

Menú a recorrer: View/Navigation/Run/Cuvette blank reading.

*Operación*: entrar al menú de lectura del blanco de la cubeta, clic en "affusion" para adicionar agua, luego clic en "Check blank" para leer el valor del blanco 2 veces y dar clic en "Save" Luego volver a checar el valor del blanco 2 veces otra vez y dar clic en guardar. Compare estos valores los cuales deben de estar dentro del siguiente rango:

- La diferencia del valor del blanco debe de ser de 0.001.
- El valor del blanco de la cubeta debe de ser menor a 0.02.
- El voltaje en tiempo real: seleccionar checar "Realtime" en la esquina inferior derecha el cual debe estar entre 30 000 y 55 000.

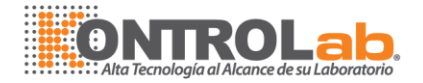

Si este es el valor presionar OK y clic en "Save"; sino lavar las cubetas o reemplazarlas.

*Nota*: es mejor hacer estas mediciones 15 min antes de realizar una prueba.

#### 4. Información sobre el ingreso de la muestra/control/calibrador

#### Menú a recorrer.

Información de la muestra: View/Navigation/Test task/Add sample.

Información del control: View/Navigation/Test task/Add control Información de calibración: View/Navigation/Test task/Add estándar.

*Operación*: entrar al menú "Add Sample", ingresar la información de la muestra como aparece en la pantalla.

Entrar la información del estándar y del control como se requiere, el método de operación es el mismo que con la entrada de información de la muestra.

#### 5. Pruebas

Menú a recorrer. View/Navigation/Run/reading

Operación:

- Antes de la prueba favor de checar el reactivo, agua y si el control de la muestra entra dentro de los rangos permitidos. Es mejor empezar las pruebas con el bote de desechos vacío. Después de la confirmación hacer clic en "Start test" y el instrumento comenzará la lectura.
- 2) Las muestras urgentes pueden ser ingresadas en cualquier momento. Las muestras con ABS ó curva de reacción anormal pueden ser analizadas una vez más. El método es: entrar al menú "Add sample", seleccionar "Emergency" para esta muestra y dar clic en OK.
- Favor de poner atención a la cantidad de reactivo durante las pruebas, si las posiciones de los reactivos se presenta en amarillo favor de adicionar reactivo.

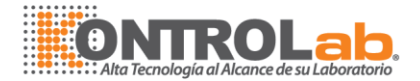

#### 6. Impresión de resultados

Menú a recorrer. View/Navigation/Inquiry/sample result inquiry.

Operación: entrar al menu "result inquiry".

El usuario puede ingresar algunas otras pruebas que se hayan realizado en otro instrumento en la columna "Add input item"; también puede ingresar otro parámetros calculados (programar las fórmulas para el cálculo). Entrar el factor de revisión en "Edit Column" luego clic en "Edit", los resultados pueden ser revisados. Seleccionar el listado de pruebas en "Add print item" luego hacer clic en "Print result".

#### 7. Apagado del instrumento

*Operación*: cuando se complete la prueba, entrar al menú "Daily Maintenance". En la ventana emergente de la columna "Maintain befote close device" lavar la cubeta 3 veces y dar clic en "reaction cup afussion". Apagar el instrumento.

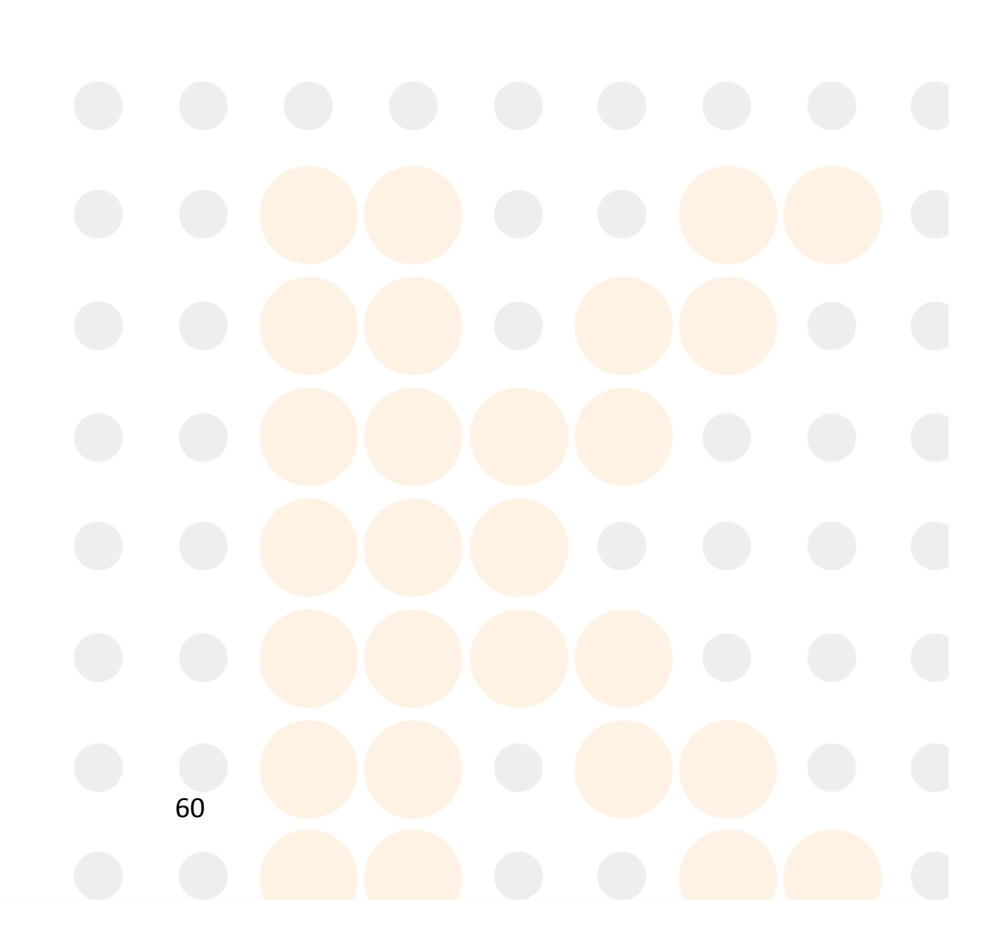